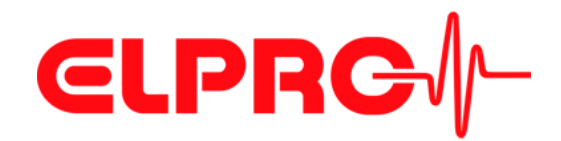

# LIBERO C PDF Logger & Indicator Operation Manual

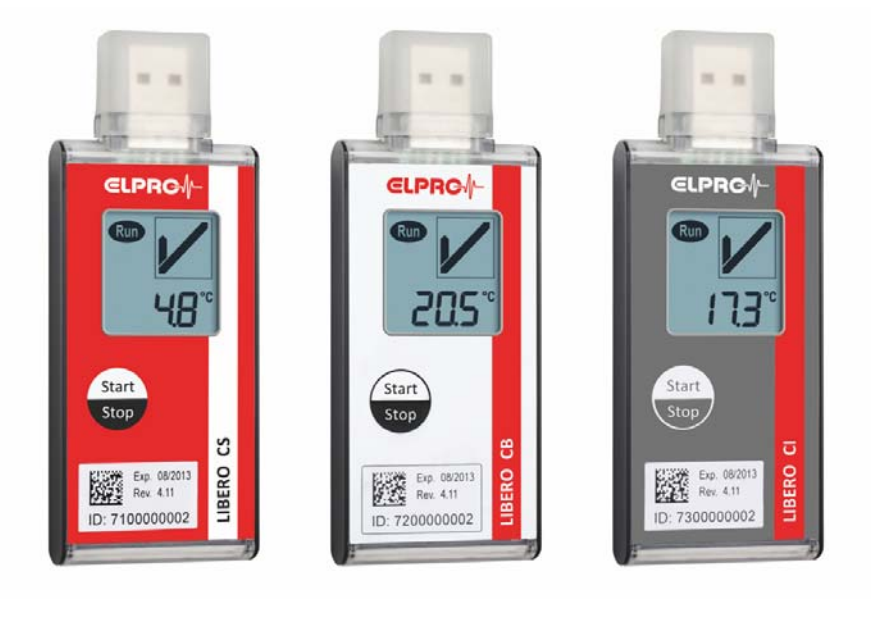

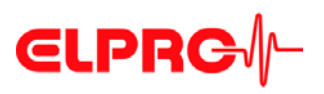

#### ELPRO-BUCHS AG

#### Warranty conditions and liability disclaimer

| Liability                                  | <ul> <li>ELPRO-BUCHS AG does not accept any liability for direct, indirect, special, incidentally occurring, randomly occurring or subsequent damage<br/>losses including lost profit or data resulting from the use of their data loggers, sensors, accessories, software products or information from th<br/>documentation.</li> </ul>                                                                                                    | or         |
|--------------------------------------------|----------------------------------------------------------------------------------------------------|------------|
|                                            | - ELPRO-BUCHS AG does not bear any responsibility for the installation of the software products.                                                                                                    |            |
|                                            | <ul> <li>ELPRO-BUCHS AG does not provide any guarantees, either explicit or implicit, regarding the usability or suitability of their products for a spec<br/>purpose.</li> </ul>                                                                                                    | ific       |
|                                            | <ul> <li>In the interest of our customers we reserve the right to make changes and discontinue the product on the basis of technical advancement. F this reason the functionality, diagrams, descriptions and scope of supply can be modified without prior notification!</li> </ul>                                                                                                    | or         |
|                                            | <ul> <li>As individual countries or states do not permit the concept of an implicit warranty or a liability disclaimer for incidental or subsequent damage,<br/>restrictions and disclaimers may not apply to all customers. If one of the provisions of this warranty is declared by a competent court to be inva<br/>or not enforceable, this does not affect the validity or enforceability of the remaining provisions.</li> </ul>                                                                                                    | he:<br>lid |
|                                            | - ELPRO-BUCHS AG does not accept any liability for transport damage.                                                                                                    |            |
|                                            | - In general the statutory regulations of Switzerland apply.                                                                                                    |            |
| Guarantee                                  | <ul> <li>The guarantee obligations of ELPRO-BUCHS AG are limited to reworking, reimbursement of the purchasing price, repair free of charge or th<br/>replacement of a faulty product that is returned within the guarantee period to ELPRO-BUCHS AG or an approved reseller of ELPRO-BUCHS.</li> </ul>                                                                                                    | ie<br>AG.  |
|                                            | There is no obligation to provide on-site customer support by an employee of ELPRO-BUCHS AG.                                                                                                    |            |
|                                            | - The guarantee is only applicable to the original purchaser or end user and customer of an approved reseller of ELPRO-BUCHS AG.                                                                                                    |            |
|                                            | <ul> <li>Resellers approved by ELPRO-BUCHS AG are not authorized to enter into any extended or different guarantee obligations in the name of<br/>ELPRO-BUCHS AG.</li> </ul>                                                                                                    |            |
|                                            | - ELPRO-BUCHS AG provides a guarantee of 24 months on the following new products:                                                                                                    |            |
|                                            | - Data logger                                                                                                    |            |
|                                            | - Brackets                                                                                                    |            |
|                                            | <ul> <li>Accessories excluding probes and third-party products</li> </ul>                                                                                                    |            |
|                                            | - This guarantee is valid for material faults or production faults.                                                                                                    |            |
|                                            | <ul> <li>ELPRO-BUCHS AG provides a guarantee of 6 months for the following products and services:</li> </ul>                                                                                                    |            |
|                                            | - All servicing and repair work                                                                                                    |            |
|                                            | - Temperature probe                                                                                                    |            |
|                                            | - Humidity probe                                                                                                    |            |
|                                            | <ul> <li>FI PRO-BILCHS AG provides a 90 day guarantee that the medium on which the software product is supplied is free from material and process</li> </ul>                                                                                                    | ina        |
|                                            | faults under normal conditions. All main items of the software product comply with the operating instructions and the information in the help f                                                                                                    | ile.       |
|                                            | - The guarantee does not apply to consumables, disposable batteries or any other product that ELPRO-BUCHS AG deems to be:                                                                                                    |            |
|                                            | - misused                                                                                                    |            |
|                                            | - modified                                                                                                    |            |
|                                            | - replaced by an incorrect product                                                                                                    |            |
|                                            | - damaged as the result of an accident or operational or handling conditions that do not comply with the specifications.                                                                                                    |            |
|                                            | - Wear, cable breakage and corrosion are not covered by the guarantee.                                                                                                    |            |
|                                            | - For third-party products ELPRO-BUCHS AG provides the maximum guarantee period of the manufacturer.                                                                                                    |            |
|                                            | <ul> <li>ELPRO-BLICHS AG only provides a guarantee and customer support for discontinued products for a limited period.</li> </ul>                                                                                                    |            |
|                                            | <ul> <li>Repair work covered by the guarantee is solely carried out at the works (FLPRO-BLICHS AG) or by an agent approved by the works</li> </ul>                                                                                                    |            |
|                                            | <ul> <li>FILPRO-BILICHS AG does not offer any guarantee for the standard or SCE alibration of the data longers and probes. The stated data correspondence of the standard or SCE alibration of the data longers and probes. The stated data correspondence of the stated activity of the stated data correspondence of the stated activity of the stated data correspondence of the stated data correspondence of the stat</li></ul> | nd         |
|                                            | to the situation during the calibration process.                                                                                                    | iiu        |
| Software                                   | <ul> <li>The software products of ELPRO-BUCHS AG are subject to internal quality requirements and are validated regularly at the works. In the even<br/>of program errors, circumvention of the error is regarded as constituting its elimination.</li> </ul>                                                                                                    | nt         |
|                                            | <ul> <li>Software manuals do not contain either instructions on basic operation of a computer or the basic functions of the Windows® operating syste<br/>For information on the operation of the computer or the operating system please refer to the applicable computer manuals.</li> </ul>                                                                                                    | m.         |
| Data loggers, sensors and accesso-<br>ries | <ul> <li>ELPRO-BUCHS AG applies the highest quality standards during production of the data loggers and their accessories as well as a certified qua<br/>management system in compliance with ISO 9001:2008.</li> </ul>                                                                                                    | lity       |
|                                            | <ul> <li>For information on operation of the data loggers and their accessories please refer to the respective product documentation.</li> </ul>                                                                                                    |            |
|                                            | - During the installation of data loggers, probes and accessories, compliance with the locally valid installation regulations is mandatory.                                                                                                    |            |

- When used in potentially explosive atmospheres, the zone category and the application and safety instructions of ELPRO-BUCHS AG must be complied with. -
- In the event of a guarantee claim, customers receive a repair cost estimate from ELPRO-BUCHS AG to obtain the corresponding consent before starting work.
- The customer will bear the transport costs incurred for any repairs carried out by ELPRO-BUCHS AG. The DAP (value added tax) is borne by ELPRO-BUCHS AG.
- ELPRO-BUCHS AG reserves the right to invoice the customer for costs incurred for repair/part replacement.
- After repair work the product is returned to the purchaser, who will be charged with the return shipping costs (FOB shipping point).

Trademarks

All stated company and product names and their trademarks are the protected property of the respective owner.

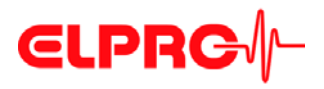

## **Table of Contents**

| 1 | LIE | BERO     | Cx safety information                                 |    |
|---|-----|----------|-------------------------------------------------------|----|
|   | 1.1 | Influenc | ce of temperature                                     |    |
|   | 1.2 | Battery  |                                                       |    |
|   | 1.3 | Disposa  | al                                                    |    |
|   | 1.4 | Excepti  | onal environmental conditions                         | 9  |
| 2 | Qu  | ick sta  | art                                                   | 10 |
| 3 | Со  | nfigur   | ation of a LIBERO Cx                                  | 11 |
|   | 3.1 | Introduc | ction to liberoCONFIG                                 | 11 |
|   |     | 3.1.1    | Configuration file till SmartStart Pack & Go exe file | 11 |
|   |     | 3.1.2    | System requirements                                   | 12 |
|   | 3.2 | Status i | information LIBERO Cx display                         | 12 |
|   |     | 3.2.1    | EoL - End of Life                                     |    |
|   |     | 3.2.2    | Schedule: Start to stop of logging                    | 14 |
|   |     | 3.2.3    | Error codes                                           | 14 |
|   |     | 3.2.4    | Temperature alarm                                     | 14 |
|   |     | 3.2.5    | Configuration mode                                    | 15 |
|   | 3.3 | Start of | liberoCONFIG                                          | 16 |
|   |     | 3.3.1    | Options                                               | 18 |
|   |     | 3.3.2    | Menus                                                 | 20 |
|   |     | 3.3.3    | Buttons                                               | 20 |
|   |     | 3.3.4    | Confirmation                                          | 20 |
|   |     | 3.3.5    | Configuration Profiles                                | 21 |
|   | 3.4 | Configu  | Iring the LIBERO Cx                                   | 21 |
|   |     | 3.4.1    | Description                                           | 22 |
|   |     | 3.4.2    | Logging                                               | 23 |
|   |     | 3.4.3    | Alarm conditions                                      | 24 |
|   |     | 3.4.4    | Time settings                                         | 29 |
|   |     | 3.4.5    | PDF Options                                           | 30 |
|   |     | 3.4.6    | Handling Options                                      | 33 |
|   |     | 3.4.7    | Apply Configuration Profile                           | 34 |
|   |     | 3.4.8    | View/Print configuration                              | 34 |
|   | 3.5 | Passwo   | ords                                                  | 36 |
|   | 3.6 | Calibrat | tion - View/Print                                     | 37 |
|   | 3.7 | Check I  | PDF Report Integrity                                  | 39 |

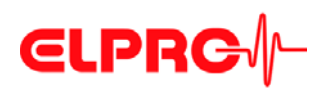

|   |     | 3.7.1      | Example: Check the PDF Report Integrity | 39 |
|---|-----|------------|-----------------------------------------|----|
|   | 3.8 | LIBEROS    | SmartStart settings                     | 41 |
|   |     | 3.8.1      | Items                                   | 43 |
|   |     | 3.8.2      | Configuration Report                    | 46 |
|   |     | 3.8.3      | Create SmartStart Pack & Go             | 52 |
|   | 3.9 | Help       |                                         | 53 |
| 4 | Usi | ng Sma     | artStart Pack & Go                      | 54 |
|   | 4.1 | Change of  | f Settings                              | 56 |
|   | 4.2 | Error Mes  | sages                                   | 57 |
| 5 | Mis | cellane    | ous                                     | 58 |
|   | 5.1 | Software I | icense                                  | 58 |
|   | 5.2 | ELPRO C    | ustomer Service Information             | 59 |
|   | 5.3 | Revision H | History                                 | 59 |
|   |     |            |                                         |    |

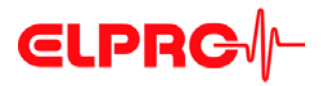

## Symbols and designations

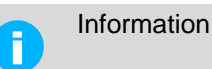

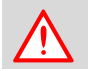

#### IMPORTANT INFORMATION AND WARNING

Reference to supplementary section [xxx / yyy / zzz; e.g. 3.4.4 *Time settings* / Summer time / start date] or document

| LIBERO Cx         | Name of the data logger or indicator.                                                      |
|-------------------|--------------------------------------------------------------------------------------------|
| PDF report        | Logged transport information is created as ****.pdf file.                                  |
| liberoCONFIG      | Program for the configuration of a LIBERO                                                  |
| LIBERO SmartStart | Application for simple and reliable assignment of config-<br>uration profiles on a LIBERO. |

In the interest of our customers we reserve the right to make any changes resulting from technical advancement. For this reason diagrams, descriptions and the extent of delivery are subject to change without any notice!

This manual is valid for software release 2013.6.1.0 in use with LIBERO Cx with firmware version 4.16.

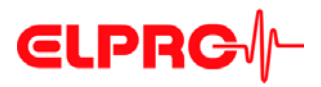

## Introduction

LIBERO Cx is used for monitoring the transport of temperature sensitive goods. Temperature limits, the mean kinetic temperature (MKT) and the logging time can be set as alarm criteria and monitored during transport. Upon arrival the LIBERO Cx is connected to any USB port and automatically generates a PDF report with the transport logging results. No additional software is required to read out the LIBERO Cx. The PDF report is created in PDF/A format and is compliant with the ISO 19005-1 Document Management Standard which permits long-term archiving of the PDF report without further conversion.

The LIBERO Cx settings are made with the liberoCONFIG configuration software. During configuration not only the device settings such as the logging interval, alarm limits and device behavior can be set, but also the text information and the content of the PDF report can be specified. The selected settings can be saved as a configuration profile and easily transferred to other LIBERO Cx.

If there are several LIBERO Cx that are to be configured with the same setting, previously created configuration profiles can be transferred directly with the LIBERO SmartStart application. Transfer is absolutely reliable and safe as no device settings are accessible during this process. LIBERO SmartStart is used to load the correct configuration profile onto the LIBERO at the start of transport quickly and reliably. When assigning a profile with the LIBERO SmartStart, previously defined fields can be filled with shipment-related information such as the transport number, order number, carrier etc. This permits creation of shipment-related PDF reports with all details of the transport.

The data logged with the LIBERO Cx can additionally be analyzed, evaluated and commented with the elproVIEWER software.

In addition to the LIBERO Cx for transport monitoring, the LIBERO Tx device family provides a wide selection of LIBERO data loggers for the widest range of applications (multiple usage, dry ice and cryo-monitoring, temperature and moisture logging etc.).

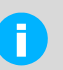

#### A LIBERO PDF REPORT IS A PDF/A - ISO STANDARD FILE ONLY OPEN THE FILE WITH A PDF READER

Always save the PDF file from the LIBERO Cx directly and without opening it or send it as an e-mail attachment. Opening and saving of the PDF file with a PDF editor can make additionally embedded data unusable for subsequent processing with elproVIEWER, elproASSISTANT or liberoMANAGER. The integrity of a PDF report can be checked with the "Check PDF file integrity" function in liberoCON-FIG. The mentioned software performs this check automatically.

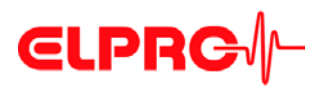

#### Common LIBERO Cx

- Single use
- Logging of 8800 values
- Interval of 1 to 60 minutes
- No special device driver required
- Fully user configurable

#### Types

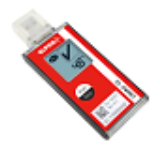

#### LIBERO CS

PDF logger

 Multi alarm zones, time and MKT alarm Up to four high alarm zones (H) can be defined Up to three low alarm zones (L) can be defined. PDF report with graph

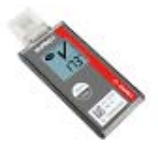

#### LIBERO CB PDF logger

 Single alarm, time and MKT alarm Only one high alarm zone (H) and one low alarm zone (L) can be defined PDF report with graph

#### LIBERO CI

PDF indicator

 Multi alarm zones, time and MKT alarm Up to four high alarm zones (H) can be defined Up to three low alarm zones (L) can be defined. PDF report without graph

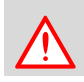

## THE PDF REPORT OF A LIBERO CI DOES NOT CONTAIN A GRAPH OF THE TEMPERATURE CURVE!

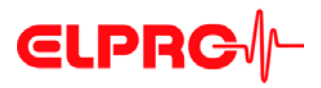

1 LIBERO Cx safety information

### 1.1 Influence of temperature

- ⇒ For the application range: www.elpro.com.
- There is danger of a gas explosion when the lithium battery heats up to temperatures exceeding 100 °C.
- Do not throw LIBEROs into fire, the battery could explode.

### 1.2 Battery

Lithium battery

Material Safety Data Sheet (form according to EEC Directive 93/112/EC) and shipment recommendation are available from ELPRO-BUCHS AG.

- Lithium, manganese dioxide
- Non-rechargeable button cell battery
- No shipping declaration necessary

1

### Disposal

#### Europe

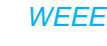

This product has to be disposed of according to WEEE (Waste Electrical and Electronic Equipment, 2002/96/EC)!

#### U.S.A.

Find a drop-off center for electronic waste in your area to dispose of the LIBERO. In any case it is recommended to contact the local EPA (U.S. Environmental Protection Agency) office. http://www.epa.gov

#### International

If possible, dispose of the LIBERO in an official drop-off center for electronic waste in your area. Many countries enforce electronic recycling.

http://en.wikipedia.org/wiki/Electronic\_waste.

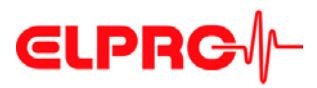

| 1.4                              | Exceptional environmental conditions                                                                                                    |  |
|----------------------------------|----------------------------------------------------------------------------------------------------|--|
| Infrared radiation<br>Microwaves | Pay attention to the following if you use the LIBERO Cx under exceptional environmental conditions:                                                                                                    |  |
| X-Ray                            | - IR radiation (heat) and superheated steam can result in deformation of the case.                                                                                                    |  |
|                                  | <ul> <li>There is a risk that the battery may explode if the logger is used in conjunction with<br/>microwaves.</li> </ul>                                                                                                    |  |
|                                  | - X-rays can harm the LIBERO. The specifications are on file at ELPRO-BUCHS AG.                                                                                                    |  |
|                                  | $\Rightarrow$ 3.4.5.1 Status information and error messages in the PDF report                                                                                                    |  |
| CE                               | This product must be certified with CE<br>The manufacturer warrants this product is compliant to the following guidelines<br>EN 61000-6-2:2006 and EN 61000-6-4:2006.                                                                                                   |  |
| EMI                              | LIBERO Cx PDF loggers and indicators meet the requirements regarding electromagnetic interference (EMI) for portable electronic devices for use on airplanes in accordance with the definition in the Advisory Circular 91-21.1B of the Federal Aviation Administration |  |

Test Procedures for Airborne Equipment.

(FAA,) and were tested in accordance with RTCA/DO-160G Environmental Conditions and

# **ELPRG**

## 2

## **Quick start**

#### **Case elements**

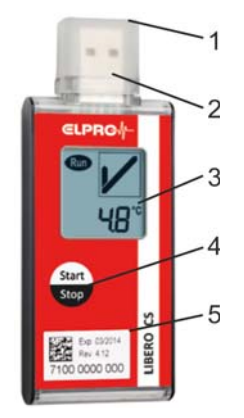

- 1. Protection cap
- 2. USB connector
- Display; a non-configured LIBERO Cx displays "ConF". 3.
- 4. Start/Stop button
- 5. Exp:XX/YYYY Expiry date: The LIBERO Cx can no longer be used after this date. Device ID: 7100 0000 000
- Display

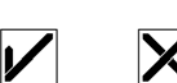

1. Run Flashes when the LIBERO Cx is active; data logging or delay 2. Battery exhausted

- Signals a low battery charge. Access to the data through the USB ports is still possible.
- 3. Profile The displayed value corresponds with the Profile-ID
  - ⇒ see 3.4.6 Handling Options Profile-ID
- 4. Alarm indicator The alarm indicator shows whether everything was within limits to date or if limits were violated.
- 5. Temperature unit
- 6. Measured value or information

#### Start/Stop button

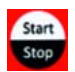

- A configured LIBERO Cx is started by pressing and holding the Start/Stop button for at least three seconds.
  - ⇒ 3.4.6 Handling Options
- The Profile-ID can be displayed by briefly pressing the Start/Stop button when the LIBERO Cx is configured or stopped.
- A running LIBERO Cx is stopped by pressing and holding the Start/Stop button for at least three seconds.
- The Start/Stop button can be deactivated.
  - ⇒ 3.4.6 Handling Options

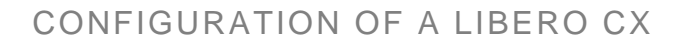

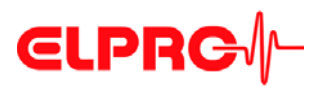

## 3 Configuration of a LIBERO Cx

## 3.1 Introduction to liberoCONFIG

liberoCONFIG is the software to configure LIBERO PDF loggers and indicators. The necessary configuration parameters of the LIBEROs can be set and additionally saved in a configuration profile. The profile contains all information regarding the monitored transport and the information that is documented in the PDF report. SmartStart Pack & Go allows to assign to larger number of LIBEROs quickly and safely a configuration profile.

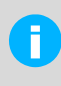

In this operation manual the designation LIBERO Cx stands for the types LIBERO CS, LIBERO CB and LIBERO CI.

Details on the current models and their data sheets are available at www.elpro.com

#### 3.1.1 Configuration file till SmartStart Pack & Go exe file

The configuration of an individual LIBERO Cx is carried out with liberoCONFIG. This work is simplified considerably if configurations are repeated frequently by the use of SmartStart and Pack & Go.

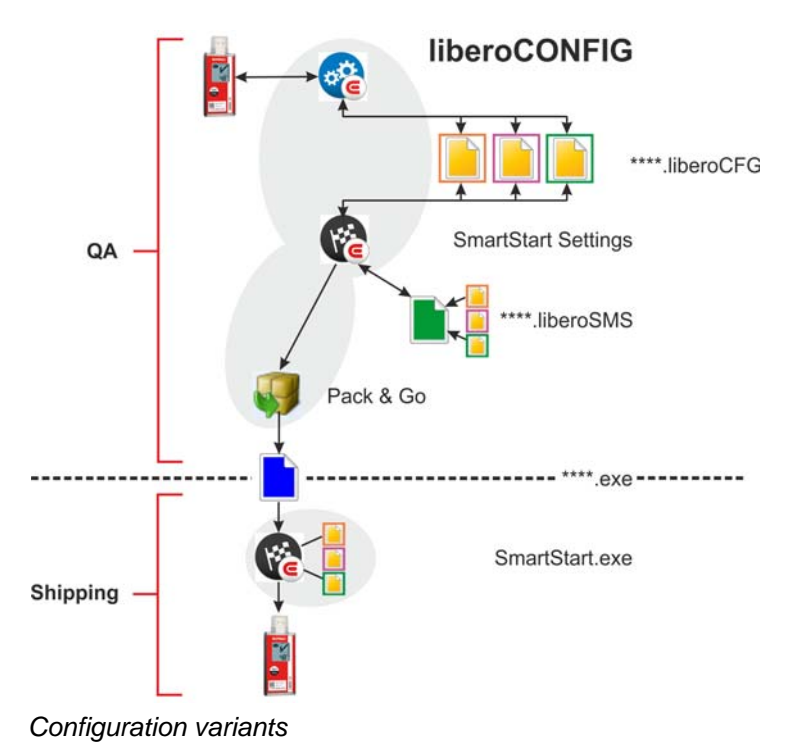

A

SmartStart Pack & Go exe file with a LIBERO Cx can be used on any PC without installation or a special driver.

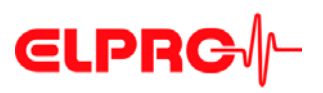

### 3.1.2 System requirements

H

- Windows XP, 7 or 8
- CPU 1.5GHz
- Memory: 512 MB RAM
- Free hard disk space: 100 MB
- Monitor: 800 x 600 Pixel

Information on the latest functions is given in the "ReadMe" file.

## 3.2 Status information LIBERO Cx display

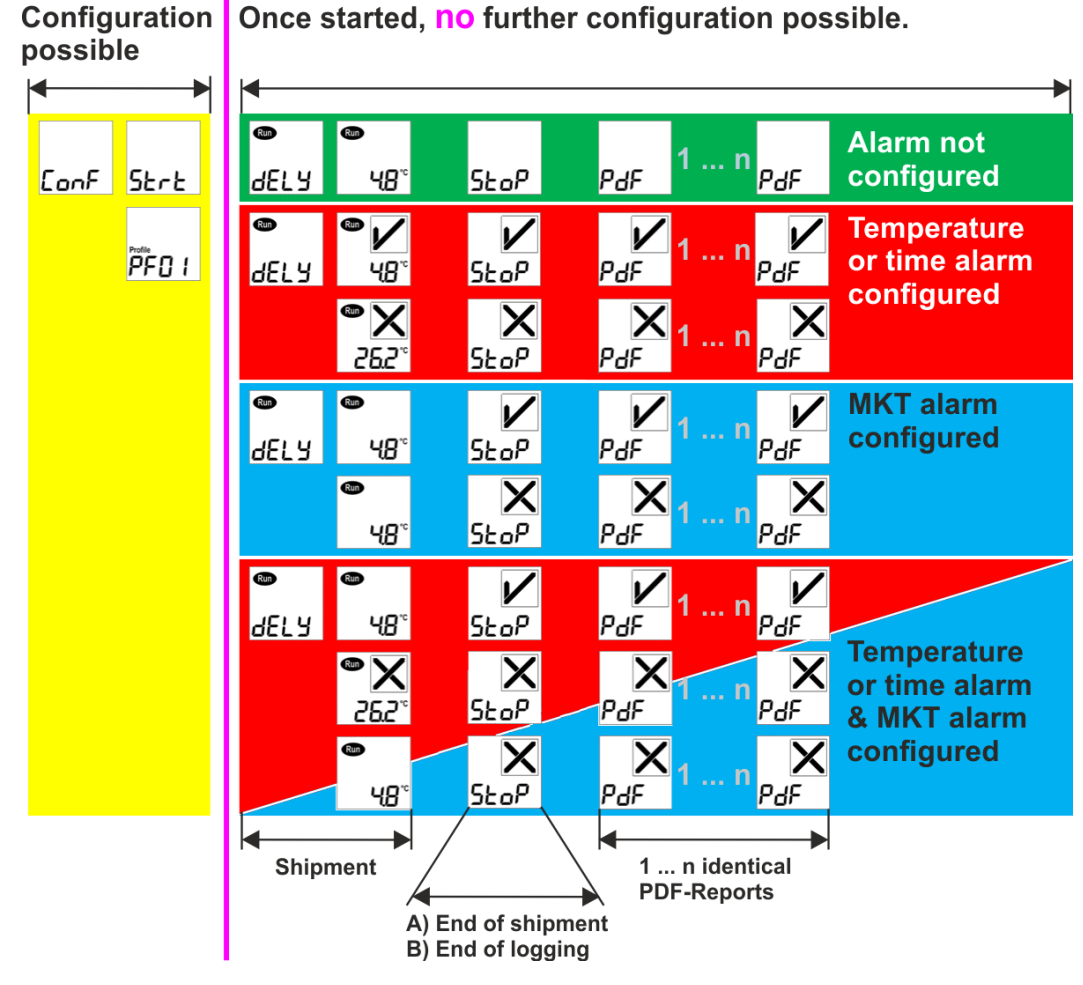

LIBERO Cx Display

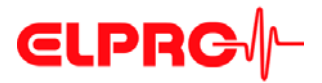

A) End of transport
 B) End of logging
 If the end of transport is marked with the Start/Stop button, the LIBERO Cx logs the data until connection to a USB port. This data does not have any influence on the status information in the PDF report, but can be evaluated with elproVIEWER.
 If the end of transport is marked by connection to a USB port, no more data is logged.

or error message

| V | X | < |
|---|---|---|

Alarm indicator

⇒ 3.3 Start of liberoCONFIG

⇒ 3.4.3 Alarm conditions

#### 3.2.1

#### EoL - End of Life

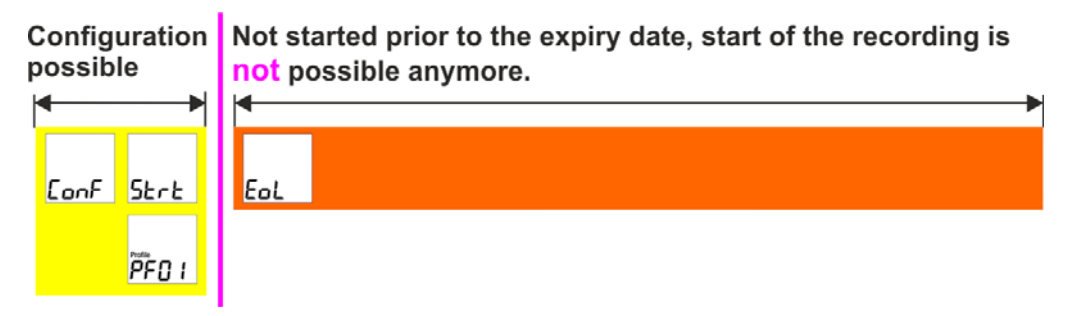

LIBERO Cx Display "EoL"

If the LIBERO Cx is started before the expiry date, it continues logging until it is stopped, the battery is exhausted or the memory is full. Logged data is available even the battery is exhausted.

After the expiry date, a LIBERO Cx may not be started again.

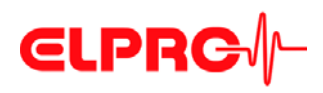

3.2.2

#### Schedule: Start to stop of logging

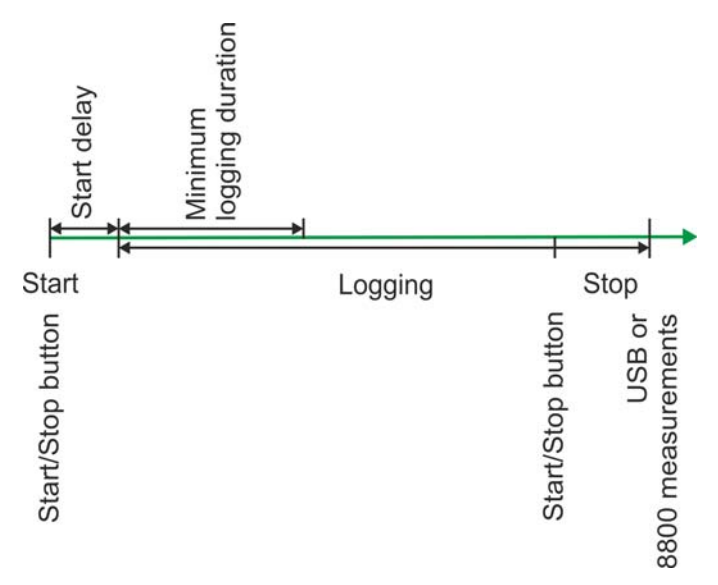

LIBERO Cx - Start/stop time

⇒ 3.4.2 Logging - Start options

⇒ 3.4.6 Handling Options - Stop options

#### Error codes

In the event of device errors, an alarm indicator and the error code are displayed. The error is documented in the PDF report. In such a case please contact the ELPRO Customer Service.

⇒ 3.4.5.1 Status information and error messages in the PDF report

- Logging status is not changed
- PDF report evaluation is possible
- Displayed error code remains visible
- Configuration data are invalid
- Start is not possible
- Error is deleted after a valid configuration

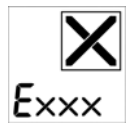

Exxx

E210

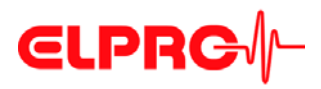

#### 3.2.4 Configuration mode

The configuration mode is used to set or change all logging features (profile). liberoCONFIG is used for these settings.

Configuration is only possible if "ConF", "Strt" or the Profile-ID is displayed.

- ⇒ 3.4.2 Logging
- ⇒ 3.4.3 Alarm conditions

#### Display: New LIBERO Cx

Unconfigured LIBERO Cx show "ConF" on the display.

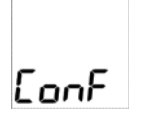

Display: Configured LIBERO Cx

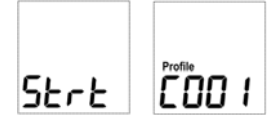

Either "Strt" or the Profile-ID is shown on a configured but not started LIBERO Cx.

#### Start configuration

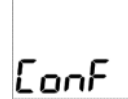

As soon as the LIBERO Cx is connected to the USB port, it switches to configuration mode. ⇒ Continue with 3.4 Configuring the LIBERO Cx

## Configuration completed

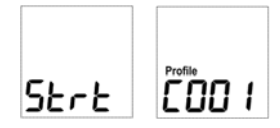

After configuration remove the LIBERO Cx from the USB port. Either "Strt" or the Profile-ID is shown on the display.

Communication error

- THE FOLLOWING CASES COULD CAUSE COMMUNICATION PROBLEMS:
- Bad USB extension cable
  - Passive USB hub. Please use an active USB hub or connect the LIBERO Cx directly to the PC.

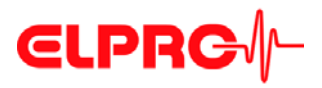

### 3.3

In this view, all available LIBEROs are visible.

## Start of liberoCONFIG

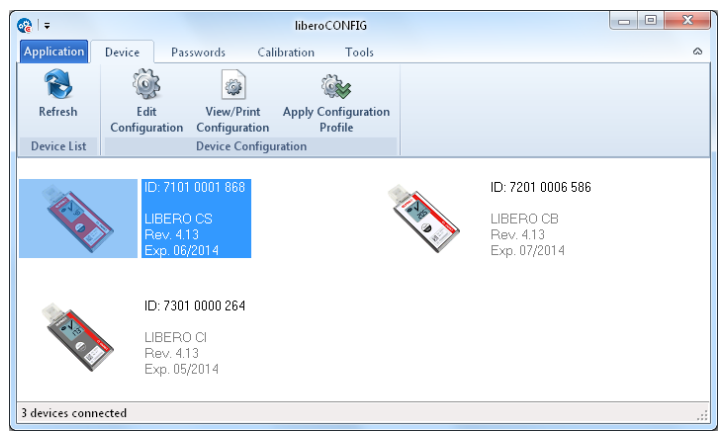

Start window of liberoCONFIG with 3 LIBERO Cx

The following information is shown LIBERO ID

- Type

-

- Firmware Version
- Expiry date

Single / multiple device selection

3

Except "Edit configuration", all functions described in the following chapters can be applied to multiple *LIBERO Cx* selected at the same time.

A LIBERO CX IN STOP MODE DOES NOT APPEAR IN THE START WINDOW!

#### Application

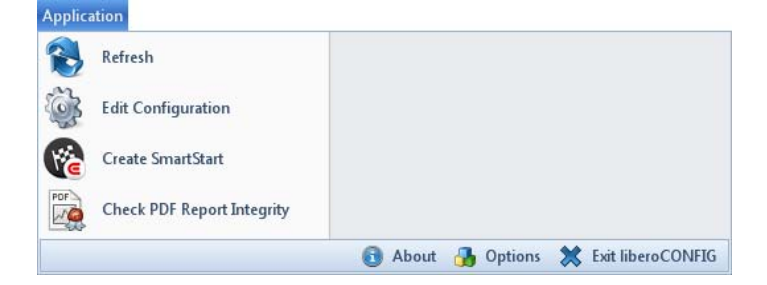

### CONFIGURATION OF A LIBERO CX

# **€LPRC**∕∕-

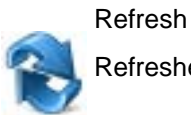

Refreshes the start window of liberoCONFIG

<sup>C</sup>

Edit configuration

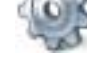

⇒ 3 Configuration of a LIBERO Cx

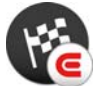

LIBERO SmartStart ⇒ 3.8 LIBERO SmartStart settings

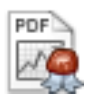

Check the PDF file integrity

⇒ 3.7 Check PDF Report Integrity

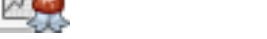

#### First-time use

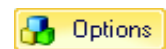

Before using liberoCONFIG for the first time make the following settings:

- Language
- Default file locations
- Password length
- Specify the paper format for the reports
- ⇒ 3.3.1 Options

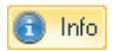

Shows the information about the current program version and license number.

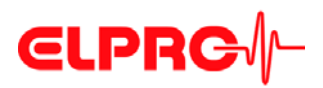

### 3.3.1 Options

In "Options" various general program settings can be made.

#### 3.3.1.1 General Settings

| Application Settings | ×                                                                                                    |
|----------------------|----------------------------------------------------------------------------------------------------|
| General Settings     | General Settings                                                                                                    |
| Additional Settings  | Select the language of the software and the default location, prompted when opening<br>or saving configuration and calibration profiles. |
|                      | Language                                                                                                    |
|                      | English                                                                                                    |
|                      | Default File Locations                                                                                                    |
|                      | Configuration Profiles                                                                                                    |
|                      | C:\Users\agubler\Documents                                                                                                    |
|                      | Calibration Profiles                                                                                                    |
|                      | C:\Users\agubler\Documents                                                                                                    |
|                      | SmartStart Settings                                                                                                    |
|                      | C:\Users\agubler\Documents                                                                                                    |
|                      |                                                                                                    |
|                      |                                                                                                    |
|                      |                                                                                                    |
|                      |                                                                                                    |
|                      |                                                                                                    |
|                      | OK Cancel Help                                                                                                    |

Options - General settings

| Langu | Jage |
|-------|------|

3

- German
- English
- Spanish
- French
- Italian

-

Dutch

Default File Locations

- 3 different file locations may be defined or selected:
  - ⇒ For the configuration profiles see 3.4 Configuring the LIBERO Cx
  - ➡ Calibration Profiles

It is not possible to assign a calibration profile to a LIBERO Cx, see 3.6 *Calibration - View/Print*.

⇒ 3.8 LIBERO SmartStart settings

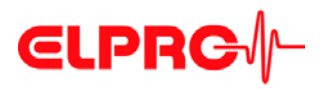

#### 3.3.1.2 **Additional Settings**

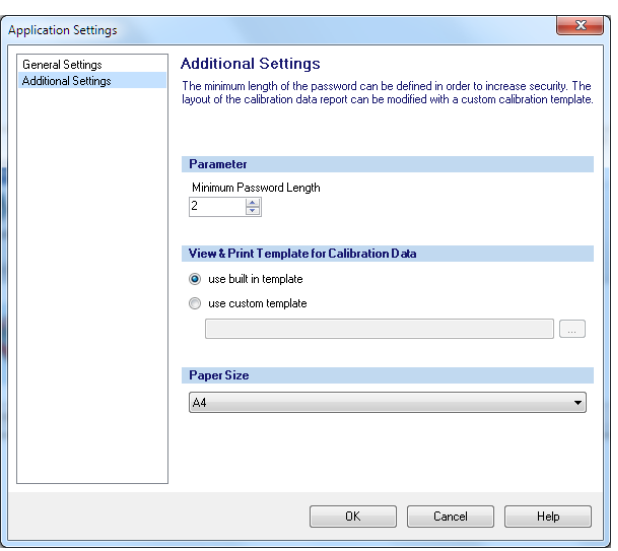

**Options - Additional Settings** 

**Parameters** 

View & Print Template for Calibration Data

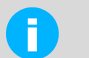

• Not available for LIBERO Cx.

Data entry field used for the definition of the minimum password length.

Paper Size

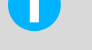

• Settings only apply for LIBERO Tx.

You may choose between A4 and Letter.

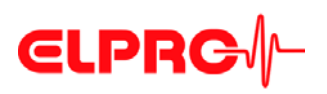

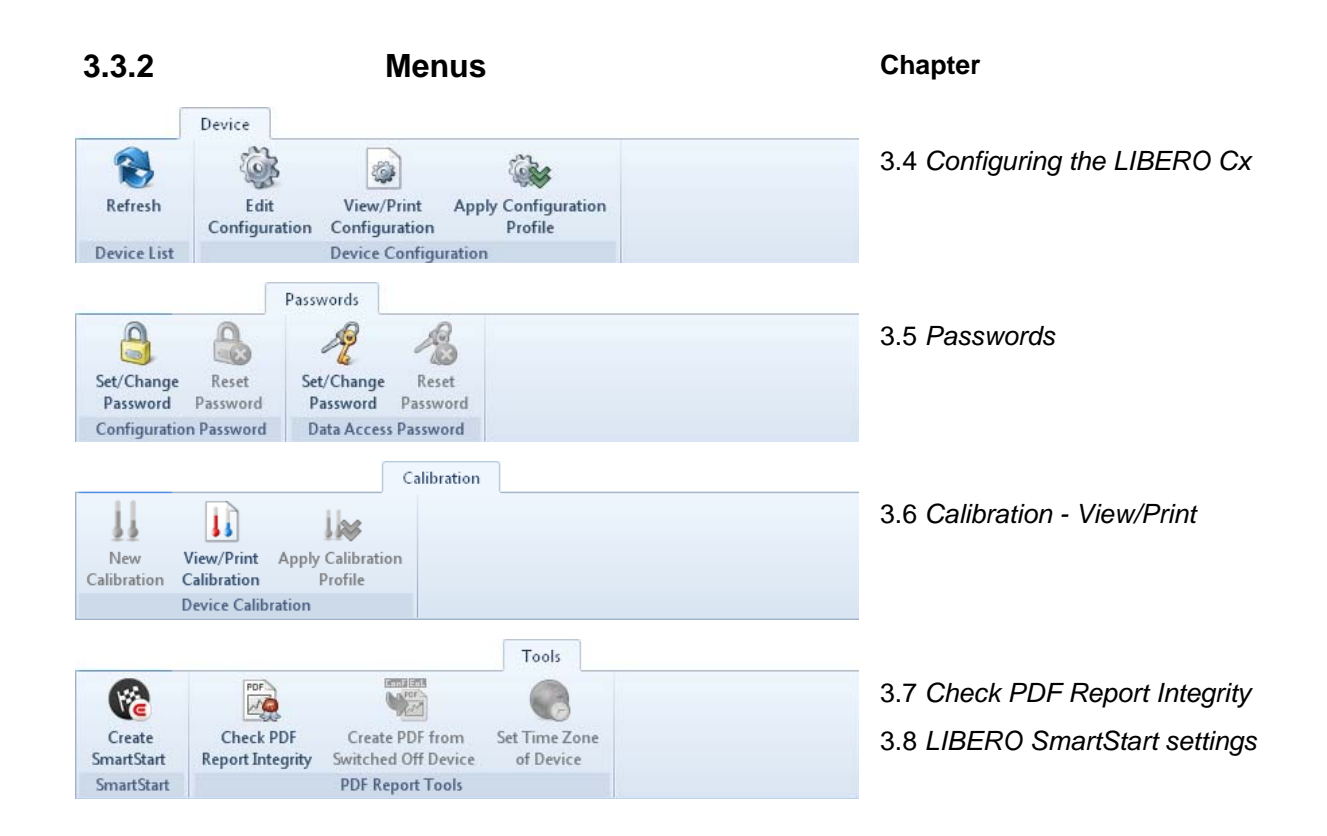

3.3.3

#### **Buttons**

The following buttons are used within liberoCONFIG:

- Load Profile Used to open a formerly saved profile for setting-up LIBERO Cx.
  - Save Profile Used to save a new profile in a file
  - Apply The currently displayed configuration settings are transferred to the LIBERO Cx.

#### 3.3.4

Load Profile

Save Profile

Apply

#### Confirmation

All successful actions are confirmed, e.g. configuration.

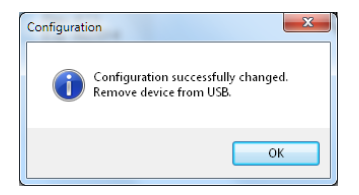

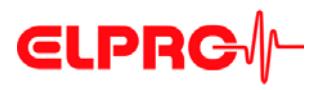

#### 3.3.5 Configuration Profiles

A configuration profile represents all set-up information used by the selected LIBERO for a monitoring task and defined by liberoCONFIG such as:

- Description of the PDF report
- Logging interval
- Alarm settings
- Format settings
- Handling options

Configuration profiles saved as "\*\*\*. LiberoCFG" files can either be applied to multiple LIBERO Cx or saved for later use.

Profile Checksum Profil Checksum 741.261.793 The checksum is used to prove the validity of the profile and as reference value for a configuration check. It is displayed in the "Configuration" window and is documented in the section "LIBERO Configuration" of the PDF report.

## 3.4 Configuring the LIBERO Cx

The following chapter represents a step-by-step procedure for the configuration.

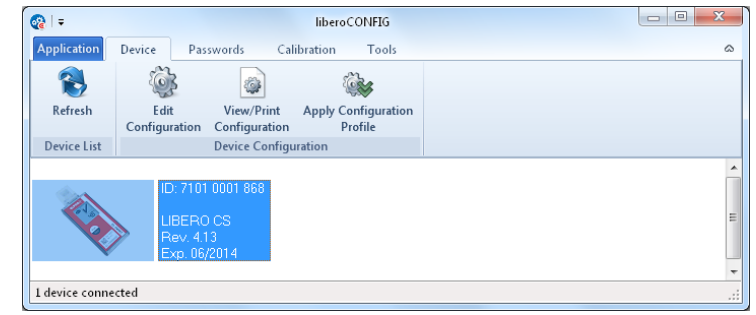

LIBERO Cx selected for configuration

## Menu: Edit - Device configuration

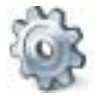

The following chapters (3.4.1 *Description* - 3.4.6 *Handling Options*) are related to the functions within the menu: Device.

LIBERO Cx Display

⇒ 3.2 Status information LIBERO Cx display

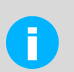

Configuration or creation of a configuration file (\*\*\*\*.liberoCFG) is only possible if at least one LIBERO Cx is shown in the start window.

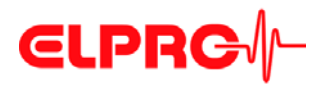

### 3.4.1 Description

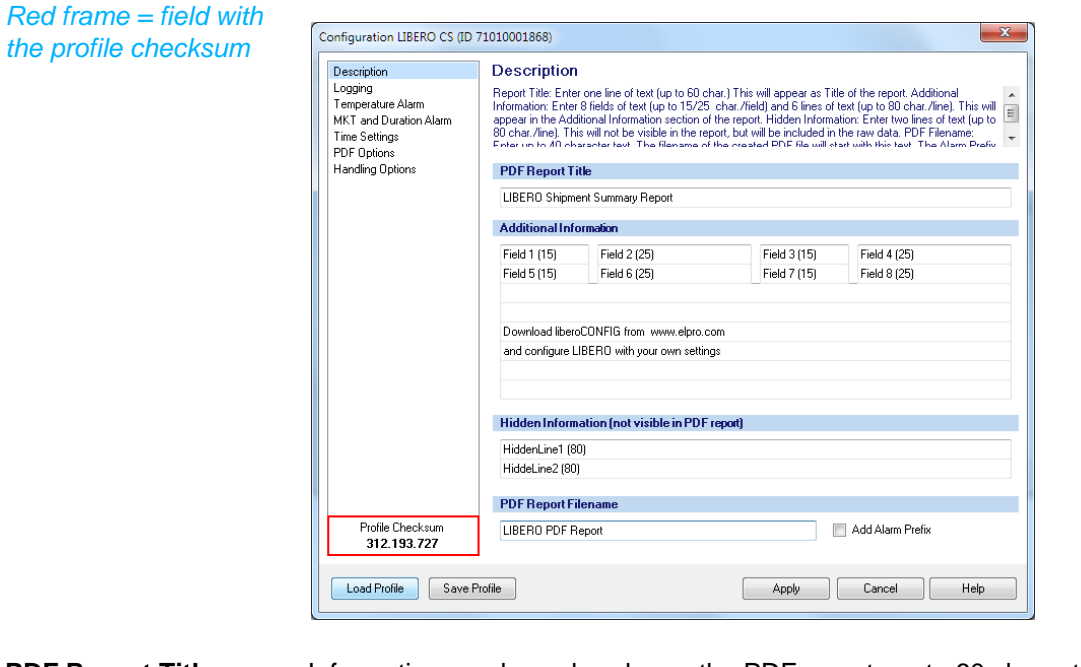

**PDF Report Title** Information used as a header on the PDF report; up to 60 characters

| Additional Informa-<br>tion | <ul> <li>Free text that can be added to the profile to appear on the PDF report.</li> <li>1. 4 text fields limited to 15 characters; fields 1, 3, 5 and 7</li> <li>2. 4 text fields limited to 25 characters; fields 2, 4, 6 and 8</li> <li>3. 6 lines of 80 characters</li> </ul> |  |
|-----------------------------|----------------------------------------------------------------------------------------------------|--|
| Hidden Information          | Two lines with text (limited to 80 characters) that do not appear in the PDF report. This infor-<br>mation is only visible in both applications elproVIEWER and liberoMANAGER.                                                                                                    |  |
| PDF Report File-<br>name    | Specified file name of the PDF report.                                                                                                    |  |
| Add Alarm Prefix            | Depending on the recorded data and the alarm conditions, "ALARM" or "OK" is added to the file name.                                                                                                    |  |

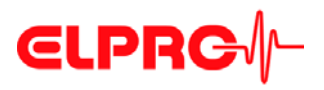

#### 3.4.2

Logging

The logging interval and recording time will be displayed. You can adjust settings by clicking on the arrow buttons or by dragging the sliding bar.

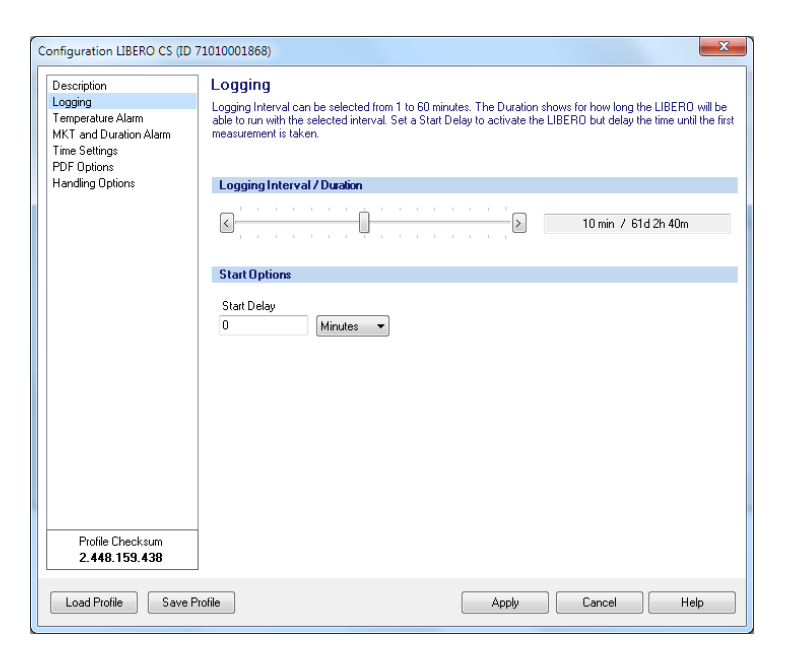

#### Logging Interval / Duration

The measuring interval ranges from 1 to 60 minutes.

THE DISPLAY OF THE LIBERO CX IS ONLY UPDATED AT THE MEASURING INTERVAL.

#### **Start Options**

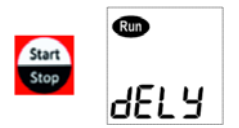

#### Start-up delay

After starting the LIBERO Cx by pressing the Start/Stop button, data logging only starts when the delay time has elapsed. "dELY" is shown on the display before logging is started and "Run" flashes.

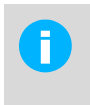

#### Start delay = 0

After starting the LIBERO Cx by pressing the Start/Stop button, data logging starts immediately. The current measurement value is shown on the display and "Run" flashes.

Logging can also be influenced with "Stop Options" as another parameter.

⇒ 3.4.6 Handling Options

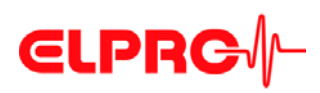

#### 3.4.3

#### Alarm conditions

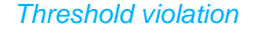

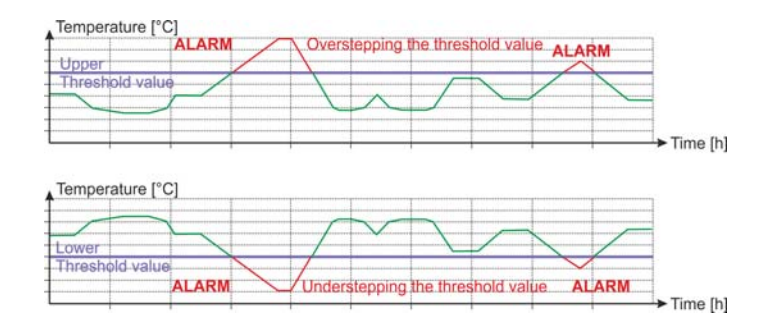

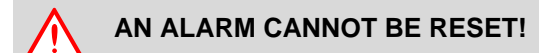

Alarm mode

- There are two different alarm modes:
  - · Single alarm zone
  - Multi alarm zone
- The available alarm mode depends on the employed type of the LIBERO Cx.
- A checked box activates the alarm mode.

#### Single alarm zone, LIBERO CB

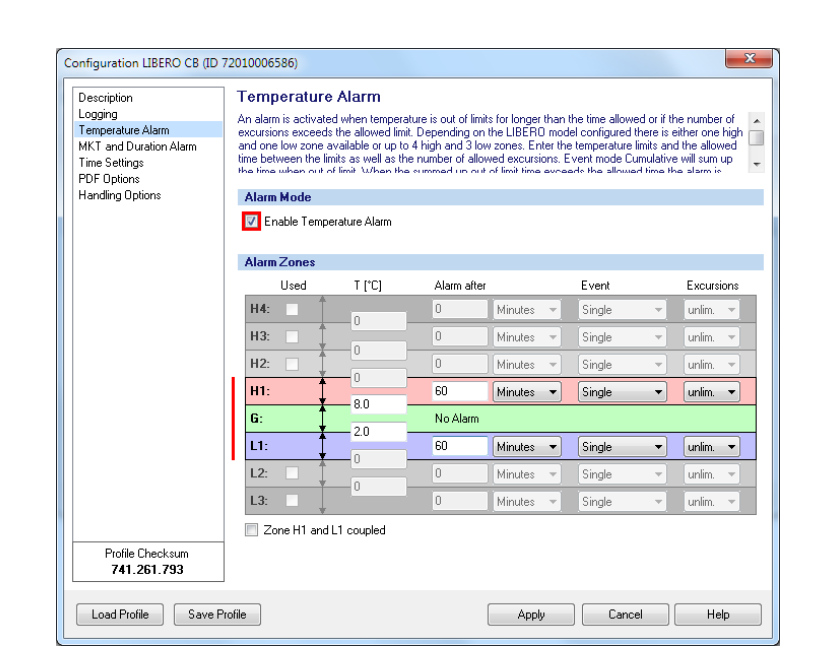

Temperature alarm activated for LIBERO CB with single alarm zone

2

3

3.4.3.1

Only alarm zones H1 and L1 are available

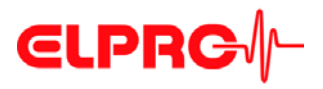

#### 3.4.3.2

The function "Multi alarm zones" splits the alarm conditions in up to 8 independent zones; H1 - H4, G and L1 - L3. Zone G represents the temperature range in which none of the alarm conditions are fulfilled.

#### Multi alarm zones, LIBERO CS and CI

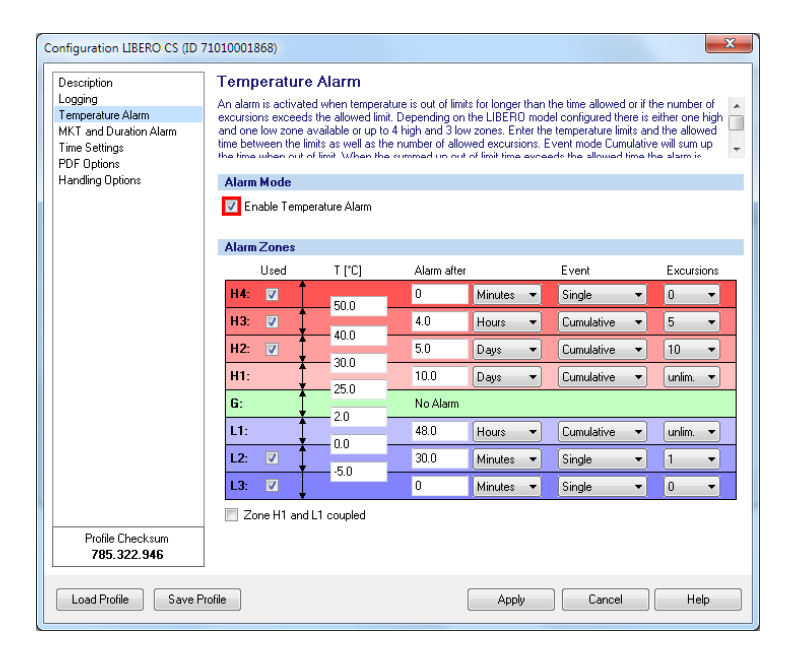

Temperature alarm activated for LIBERO CS and LIBERO CI with multi alarm zones

#### Alarm Zones

These check boxes are used to select the desired alarm zones.

- T[°C] or T[°F] Data entry fields for the threshold values.
- Alarm after

An alarm is not triggered until the threshold violation has lasted longer than the specified time.

• Event

Used

- Single The delay time restarts for each threshold violation.
- Cumulative An alarm will be triggered as soon as the elapsed time of all violations together has reached the delay time.
- Excursions Accepted number of excursions, without respect to the set alarm delay time.
- Zone H1 + L1 coupled. If this field is checked, the information entered for the alarm zone in H1 are used for both H1 overstepping and L1 understepping. (Total time and number of excursions overstepping and understepping).

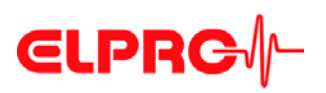

#### **Graphical Representation / Evaluation**

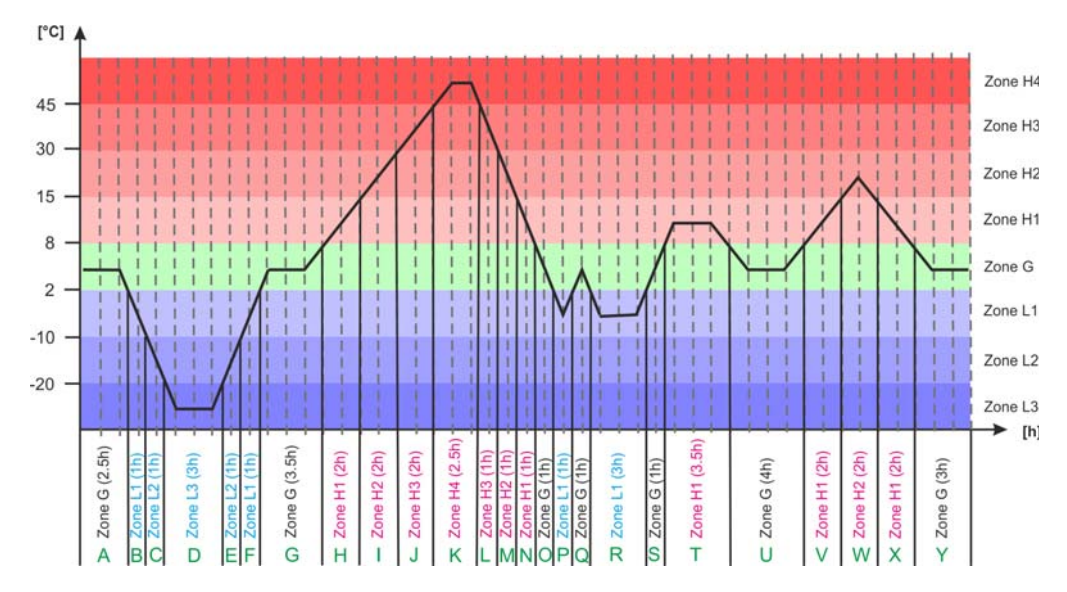

Temperature plot with zones

#### Data

| Zone | Tempera-<br>ture range<br>[°C] | Alarm duration<br>Add-up time [h] | Number of thresh-<br>old violations | Plot section used for<br>calculation |
|------|--------------------------------|-----------------------------------|-------------------------------------|--------------------------------------|
| H4   | over 45                        | 2.5                               | 1                                   | К                                    |
| H3   | over 30                        | 5.5                               | 3                                   | J+K+L                                |
| H2   | over 15                        | 10.5                              | 6                                   | I+J+K+L+M+W                          |
| H1   | over 8                         | 21                                | 11                                  | H+I+J+K+L+M+N+T+<br>V+W+X            |
| G    | 2 to 8                         | 16                                | 7                                   | A+G+O+Q+S+U+Y                        |
| L1   | below 2                        | 11                                | 7                                   | B+C+D+E+F+P+R                        |
| L2   | below -10                      | 5                                 | 3                                   | C+D+E                                |
| L3   | below -20                      | 3                                 | 1                                   | D                                    |
|      |                                |                                   |                                     |                                      |

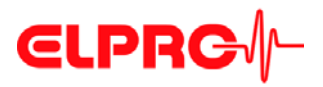

#### 3.4.3.3

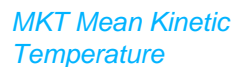

#### **MKT** Alarm

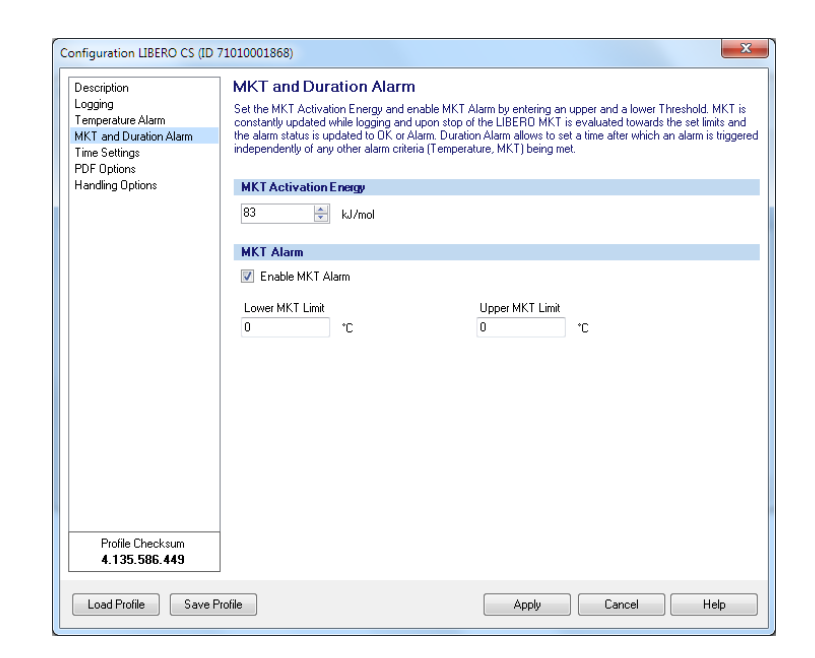

MKT alarm and duration alarm

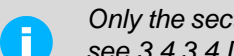

Only the section "MKT Alarm" is shown on this screen. For the maximum duration see 3.4.3.4 Duration Alarm

**MKT** Activation Energy

**MKT** Alarm

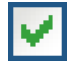

Possibility to enter a product specific value for the MKT activation energy between 42.... 125 kJ/mol. (standard value: 83 kJ/mol.)

- Enable MKT alarm A checked box activates the alarm mode.
- Lower MKT Limit Data entry field for the threshold value.
- Upper MKT Limit Data entry field for the threshold value.

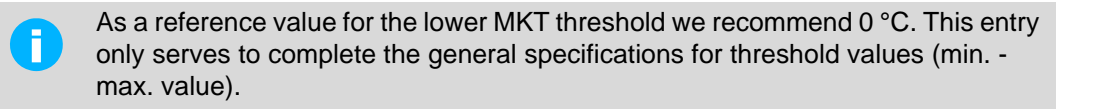

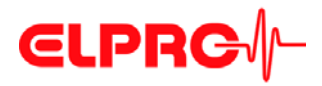

Logging time

#### 3.4.3.4 Duration Alarm

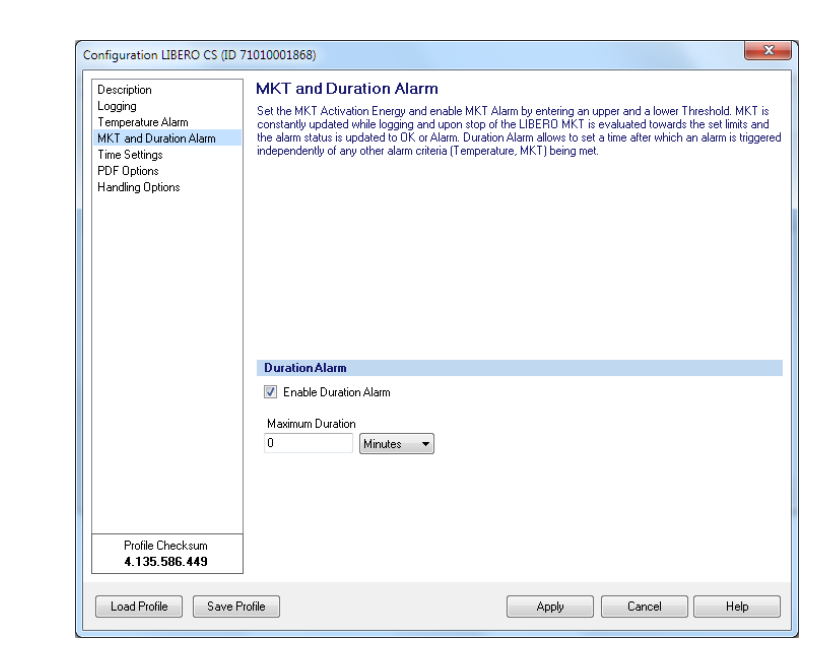

MKT alarm and duration alarm

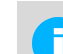

Only the section "Duration Alarm" is shown on this screen. For MKT see 3.4.3.3 MKT Alarm

**Duration Alarm** 

- A checked box activates the alarm mode. An alarm is triggered if the logging time oversteps this value.
- Maximum Duration
   Data entry field for the threshold value.

   Maximum possible alarm duration = logging interval \* 8800 measurements

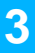

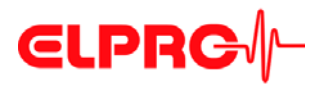

#### 3.4.4

#### **Time settings**

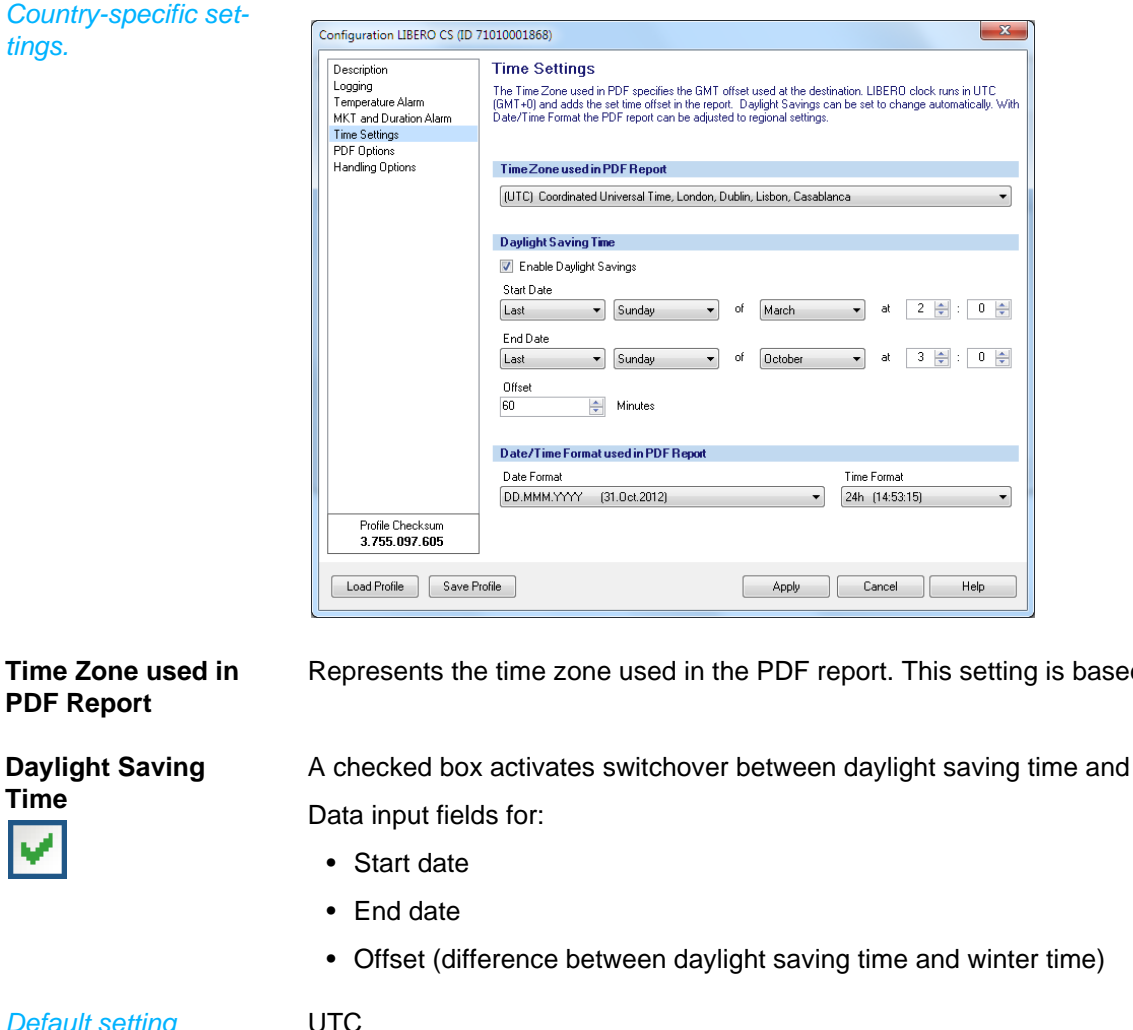

Represents the time zone used in the PDF report. This setting is based on UTC.

**Daylight Saving** Time

A checked box activates switchover between daylight saving time and winter time.

| Delault Setting  | 01 |
|------------------|----|
| Date/Time format | Ch |

noose format settings for date and time.

Default setting

used in PDF Report

DD.MMM.YYYY (31.Oct.2012)

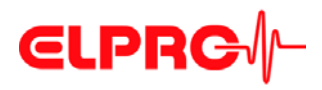

Selection of the infor-

mation contained in

the PDF Report

#### 3.4.5

#### PDF Options

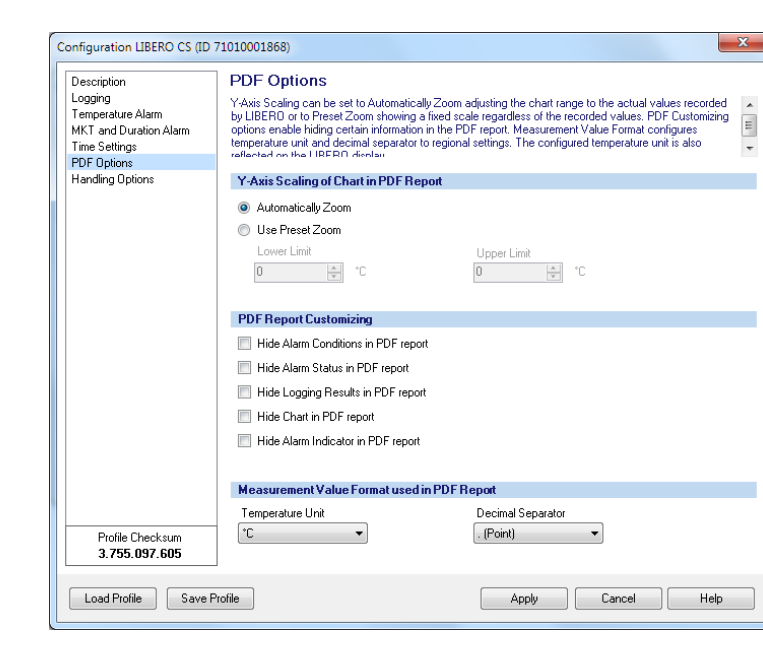

Y-Axis Scaling of Chart in PDF Report Automatically Zoom

The Y-axis will automatically be scaled according to the range of the measured values.

 Use Preset Zoom The Y-axis will be scaled according to the lower and upper threshold values.

|                                         | The following customizing options are activated by a checked box. |
|-----------------------------------------|-------------------------------------------------------------------|
| $\checkmark$                            | - Hide alarm conditions in the PDF report                         |
|                                         | - Hide the alarm status in the PDF report                         |
|                                         | - Hide logging results in the PDF report                          |
|                                         | - Hide the chart in the PDF report                                |
|                                         | - Hide the alarm indicator in the PDF report                      |
| Measurement Value<br>Format used in PDF | Selection of various display formats for                          |
| Report                                  | - Temperature unit °C or °F                                       |

- Decimal separator: xx.yy (point) or xx,yy (comma) status information

CI

3

PDF Report Customizing

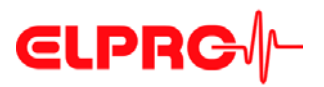

| 3.4.5.1                        | Status information and error messages in the PDF report                                                            |  |  |  |  |  |  |
|--------------------------------|----------------------------------------------------------------------------------------------------|--|--|--|--|--|--|
| File name                      | LIBERO PDF Report No 1369985636 (LIBERO PDF Report 20130531073356 71010001770.pdf)<br>1 2 3 4 5                    |  |  |  |  |  |  |
|                                | 1. Unique PDF report number comprising the device ID and the timestamp of the PDF                                  |  |  |  |  |  |  |
|                                | <ol> <li>File name specified for the PDF report during configuration</li> </ol>                                    |  |  |  |  |  |  |
|                                | 3. Date of report creation                                                                                         |  |  |  |  |  |  |
|                                | 4. Time of report creation                                                                                         |  |  |  |  |  |  |
|                                | 5. Device ID                                                                                                    |  |  |  |  |  |  |
| Logging Results - File created | This timestamp corresponds to the time at which the LIBERO Cx was connected to a USB interface for the first time. |  |  |  |  |  |  |
| WARNING: Device<br>Error EXXX  | In the event of an error or if the data are not complete, a warning is given with an error code above the graph.   |  |  |  |  |  |  |

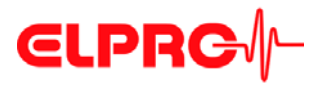

#### 3.4.5.2 Example: PDF report

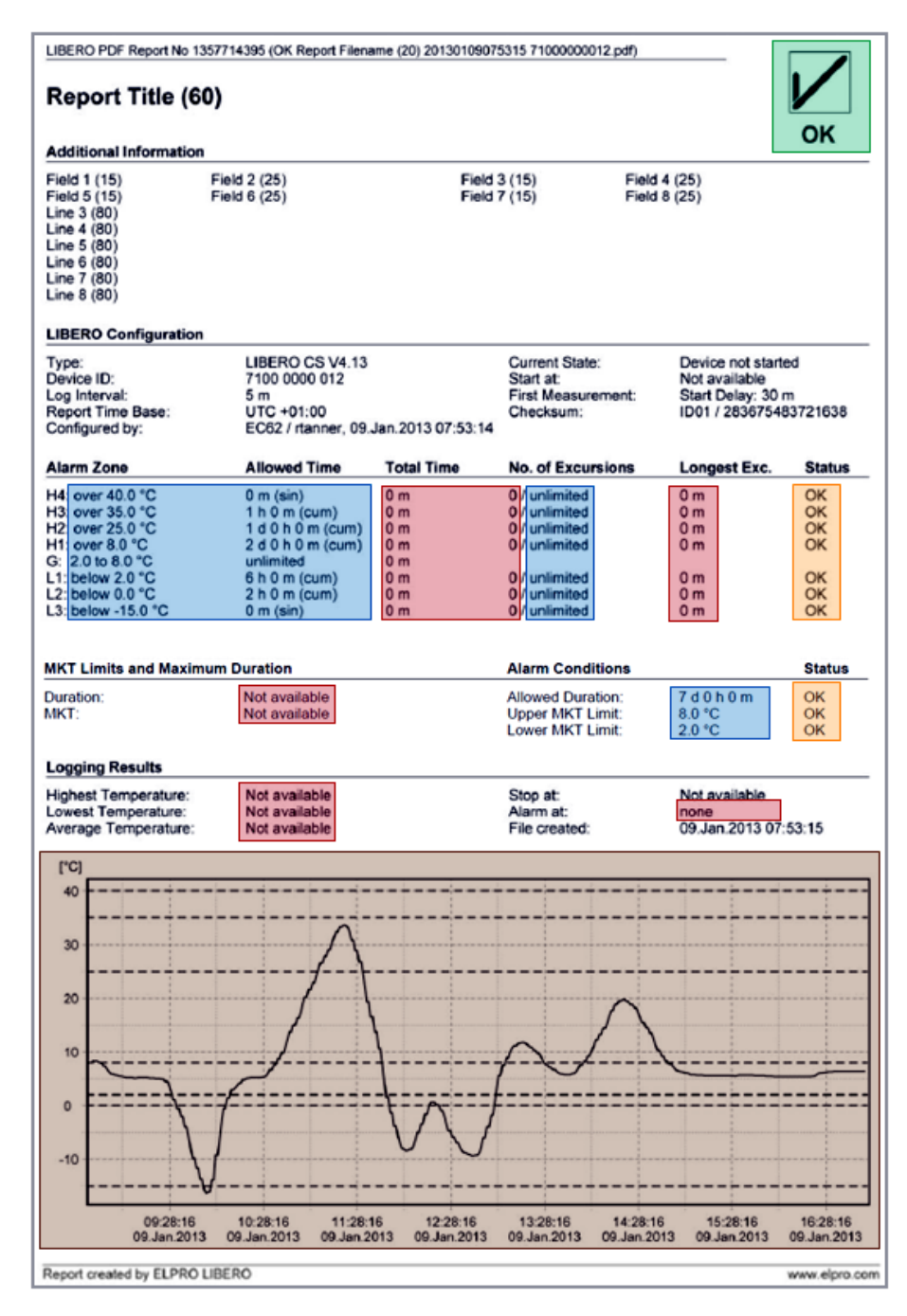

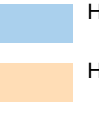

report

Hide alarm conditions in the PDF report

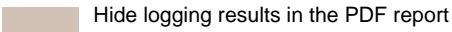

Hide the alarm status in the PDF report

Hide the alarm indicator in the PDF

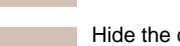

Hide the chart in the PDF report (Only LIBERO CS and CB)

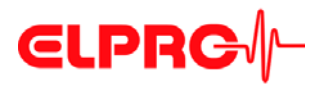

#### 3.4.6

#### **Handling Options**

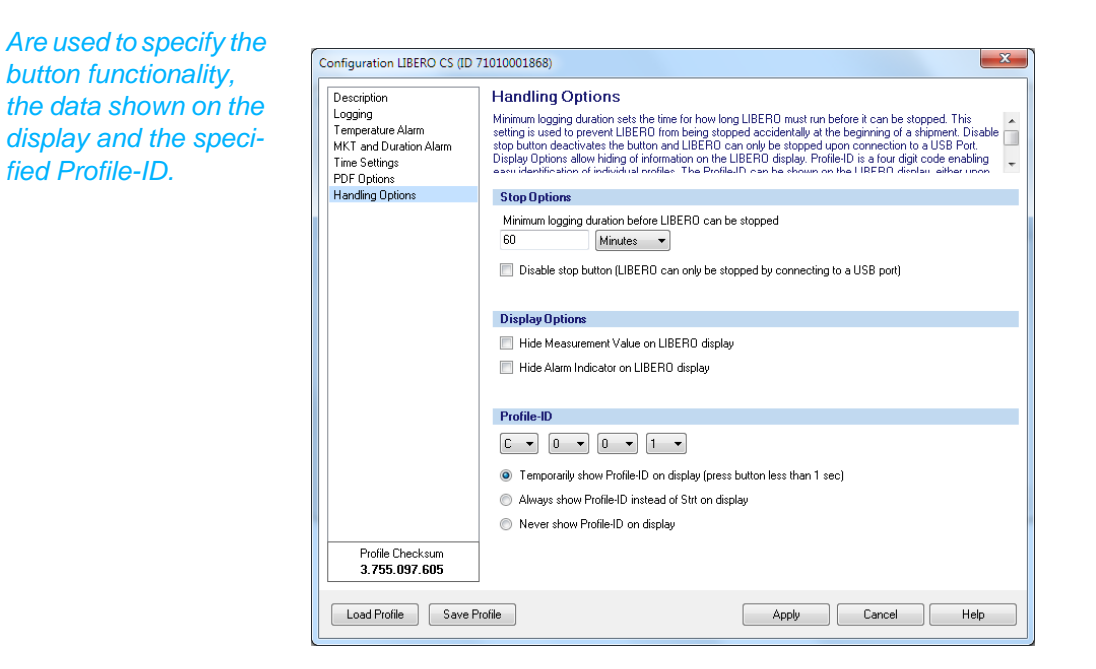

#### **Stop Options**

- Minimum logging duration Enter the minimum logging time. During this time the, LIBERO Cx cannot be stopped with the Start/Stop button or by connecting it to a USB interface.
- Disable stop button When the box is checked, logging can only be stopped by connecting to a USB port.

#### **Display Options**

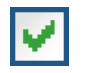

Start

By checking the box it is possible to:

Hide the measurement value on the LIBERO Cx display

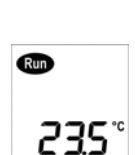

· Hide the alarm indicator on the LIBERO Cx display

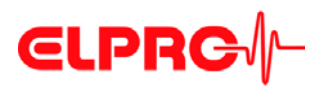

| Profile-ID      | <ul> <li>4 selection windows for defining the Profile-ID</li> </ul>                                                                                                   |
|-----------------|----------------------------------------------------------------------------------------------------|
|                 | The character set for the Profile-ID is restricted to the display capability.                                                                                         |
|                 | <ul> <li>3 display options for the Profile-ID<br/>Different views are shown on the LIBERO Cx display depending on the selected option.</li> </ul>                     |
| Start<br>Stop   | <ul> <li>Temporarily show the Profile-ID on the display<br/>The Profile-ID is displayed by briefly pressing the Start/Stop button (less than 1<br/>second)</li> </ul> |
|                 | <ul> <li>Always show Profile-ID instead of "Strt"</li> </ul>                                                                                                    |
| PFD 1           | - Never show the Profile-ID                                                                                                    |
| Default setting | C001                                                                                                    |
| 3.4.7           | Apply Configuration Profile                                                                                                    |
|                 | All selected LIBERO Cx are directly assigned a previously saved profile.                                                                                              |
| 3.4.8           | View/Print configuration                                                                                                    |
|                 | Creates a report with all configuration data. This report contains as many pages as LIBERO Cx selected.                                                               |
| 3.4.8.1         | Example: Configuration report                                                                                                    |
|                 | i 📢 🖣 1 🛛 of 1 🕨 📔 💭 💭 🖓 🖌 100 %                                                                                                    |
|                 | Print<br>Setup<br>Zoom                                                                                                    |
|                 | Print L<br>E                                                                                                    |
|                 | Menu bar                                                                                                    |
|                 |                                                                                                    |

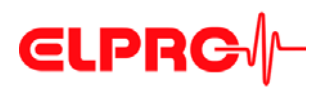

......

| Profile Checksum:         | 2.068.027.152                           |                           | Configuration Password    | i: No                |     |
|---------------------------|-----------------------------------------|---------------------------|---------------------------|----------------------|-----|
| Profile-ID:               | dEnn                                    |                           | Data Access Password:     | No                   |     |
|                           |                                         |                           |                           |                      |     |
| Type:                     | LIBERO CS (V 4.13)                      |                           | Expiry Date:              | 06/2014              |     |
| l ogger ID:               | 7101 0001 868                           |                           | Start Delay:              | 10 m                 |     |
| Log Interval / Duration:  | 10 min / 61d 2h 40m                     |                           | 0101100010,1              |                      |     |
| Configured by:            | C1361. EC82/agubler 02.                 | 07.2013 13:38:19 (UTC)    |                           |                      |     |
| compared by:              |                                         |                           |                           |                      |     |
| Report Title:             | Your LIBERO CS Sample F                 | PDF Report                |                           |                      |     |
| Info Field 1-4:           |                                         |                           |                           |                      |     |
| Info Field 5-8:           |                                         |                           |                           |                      |     |
| Info Line 3:              | The LIBERO C portfolio in               | cludes a Multi-Level PDF  | Logger, a Multi-Level     |                      |     |
| Info Line 4:              | PDF Indicator and a PDF                 | Logger with upper and low | ver alarm thresholds.     |                      |     |
| Info Line 5:              | Besides many innovative                 | features such as secure S | tart/Stop button, minimu  | m                    |     |
| Info Line 6:              | logging time before LIBE                | RO can be stopped or auto | expiry functionality, all |                      |     |
| Info Line 7:              | LIBERO C models can ala                 | rm based on duration or N | AKT.                      |                      |     |
| Info Line 8:              | This is a sample only, do               | wnload liberoCONFIG and   | create your own settings  |                      |     |
| Hidden Line 1:            | ,,,,,,,,,,,,,,,,,,,,,,,,,,,,,,,,,,,,,,, |                           |                           |                      |     |
| Hidden Line 2:            |                                         |                           |                           |                      |     |
| Filename:                 | LIBERO CS Demo PDF Re                   | port                      |                           |                      |     |
|                           |                                         |                           |                           |                      |     |
| Temperature:              | Allowed Time:                           | Event Me                  | ode:                      | Allowed Excursions   |     |
| H4: over 50,0 °C          | 0 m                                     | Single                    |                           | 0                    |     |
| H3: over 40,0 °C          | 4,0 h                                   | Cumulati                  | ve                        | 5                    |     |
| H2: over 30,0 °C          | 5,0 d                                   | Cumulati                  | ve                        | 10                   |     |
| H1: over 25,0 °C          | 10,0 d                                  | Cumulati                  | ve                        | unlimited            |     |
| G: 2,0 °C to 25,0 °C      | unlimited                               |                           |                           |                      |     |
| L1: below 2,0 °C          | 48,0 h                                  | Cumulati                  | ve                        | unlimited            |     |
| L2: below 0,0 °C          | 30 m                                    | Single                    |                           | 1                    |     |
| L3: below -5,0 °C         | 0 m                                     | Single                    |                           | 0                    |     |
| Zone 3+5 coupled:         | No                                      |                           |                           |                      |     |
| MKT Alarm English         | No                                      |                           | MILT Activation From      | 92 ki/mal            |     |
| WIKT Alarm Enabled:       | NO                                      |                           | WIKT Activation Energy:   | 83 KJ/mol            |     |
| Duration Alarm Enabled:   | No                                      |                           |                           |                      |     |
| Time 7                    | UTC -00-00                              |                           | Deulisht Caulos Times     | N-                   |     |
| Time Zone:                | 010 +00:00                              |                           | Daylight saving Time:     | NO                   |     |
| Date Format:              | DD.MMM.YYYY                             |                           | Time Format:              | 24h                  |     |
| Temperature Unit:         | °C                                      |                           | Decimal Separator:        | . (Point)            |     |
| V-Avis Scaling of Charts  | Automatically Zoom                      |                           |                           |                      |     |
| Hide Alarm Conditione     | No.                                     | Hide Alarm Status         | No                        | Hide Logging Posulte | Ver |
| Hide Chart:               | No                                      | Hide Alarm Indicator      | No                        | mue Logging Results: | 162 |
| nue Chart:                |                                         | nide Alarm Indicator:     | NO                        |                      |     |
|                           |                                         |                           |                           |                      |     |
| Minimum Logging Duration: | 80 m                                    | Stop Button Disabled:     | No                        | Display Hide Meas.:  | No  |

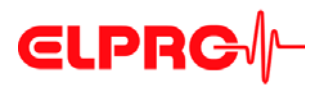

#### 3.5 Passwords

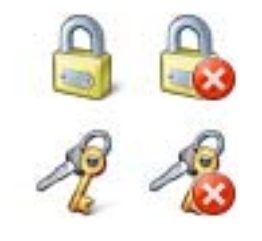

Set/Change

LIBERO Cx uses 2 different password functions. Both passwords can be set, changed and reset as long as the LIBERO Cx has not been started.

Configuration password

Is used to protect the LIBERO Cx against unauthorized configuration changes.

Data access password

If a data access password is set, the data of the PDF report can only be evaluated if the password is known.

| lata Access Pa | assword Devic | e ID 7201: | 0006586 |  |
|----------------|---------------|------------|---------|--|
| Change Passw   | ord           |            |         |  |
| Old Password   |               |            |         |  |
| XXX            |               |            |         |  |
| New Password   |               |            |         |  |
| XXX            |               |            |         |  |
| Repeat new Pas | sword         |            |         |  |
| XXXX           |               |            |         |  |

If you have lost the password, you can reset it with this function. Send the Request-Code below by e-mail to password-reset@elpro.com. Afterwards you will receive the Reset-Code, which you have to enter to the according field.

Cancel Help

Data Access Password Device ID 72010006586

OK

If "New Password" & "Retype new Password" are left blank, the password will be reset.

| Reset |
|-------|

#### If you have forgotten the password:

- 1. To reset the password the displayed "Request-Code" and the ID number has to be mailed to ELPRO-BUCHS AG (password-reset@elpro.com).
- 2. ELPRO-BUCHS AG will send the "Reset Code" by e-mail after clarifying ownership.

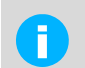

Reset Password

Reset Password Request-Code

Reset-Code

8-3982-3887-7201000-6586

Calculation of the "Reset Code" is only possible at ELPRO-BUCHS AG. This code is just valid for the respective LIBERO Cx.

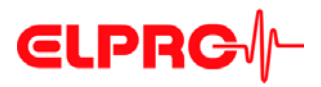

### 3.6 Calibration - View/Print

11

## Creates a validation certificate for all selected LIBERO Cx. This contains as many pages as LIBERO Cx selected.

#### **Example: Validation certificate**

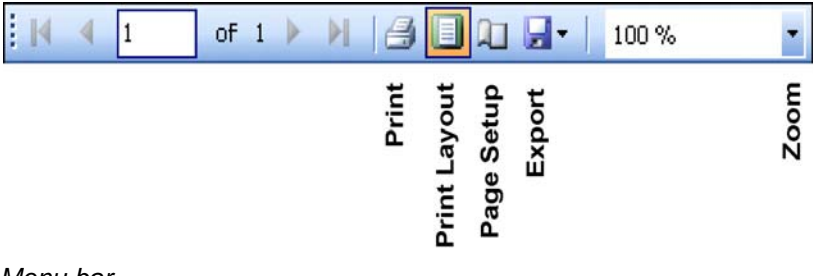

Menu bar

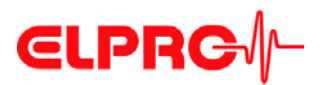

## **€LPRC**∕∕

## Validation Certificate

| Certificate Number: | VC-71010001868 |
|---------------------|----------------|
| Device Type:        | LIBERO CS      |
| Device ID:          | 7101 0001 868  |
| Device Revision:    | 4.13           |
| Expiry date:        | End of 06/2014 |

ELPRO performs a 100% temperature calibration of all sensors plus a 100% electrical calibration during assembling. With an additional rolling "Lot Acceptance Test" based on the daily production, the measurement accuracy and device functionality is verified and documented. ELPRO-BUCHS AG certifies that the LIBERO mentioned above has been manufactured according to ELPRO's Quality Assurance procedures and has passed the following tests:

| Test                              | Test and method                                                  | Acceptance<br>criteria | Result |
|-----------------------------------|------------------------------------------------------------------|------------------------|--------|
|                                   | Temperature calibration at 0 °C in liquid                        | ±0.3 °C                | passed |
| Temperature calibration of sensor | Temperature calibration at 15 °C in liquid                       | ±0.3 °C                | passed |
|                                   | Temperature calibration at 25 °C in liquid                       | ±0.3 °C                | passed |
| Electrical calibration of LIBERO  | Electrical calibration at -3 °C                                  | ±0.2 °C                | passed |
| during assembling                 | Electrical calibration at 25 °C                                  | ±0.2 °C                | passed |
|                                   | System calibration and functionality test<br>at -10 °C in liquid | ±1.0 °C                | passed |
| "Lot Acceptance Test"             | System calibration and functionality test at 0 °C in liquid      | ±0.5 °C                | passed |
|                                   | System calibration and functionality test<br>at 25 °C in liquid  | ±0.5 °C                | passed |

All used reference standards are certified by SCS (Swiss Calibration Service) and traceable to the national standard (equivalent to NIST, UKAS, DKD).

All certificates for the used reference standards are on file at ELPRO BUCHS-AG.

This is a non-signed document produced (and reproduceable) by a validated system.

Page 1/1

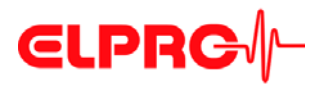

### 3.7 Check PDF Report Integrity

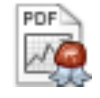

The software liberoCONFIG has the capability to validate the integrity of the PDF report. If the files have passed, test results will be shown and can be printed or archived.

#### Procedure: LIBERO PDF Report Integrity

- 1. Select and open PDF files which should be checked.
- Check PDF File A report with the check results will be created. This report contains as many pages as LIBERO Cx selected.

### 3.7.1 Example: Check the PDF Report Integrity

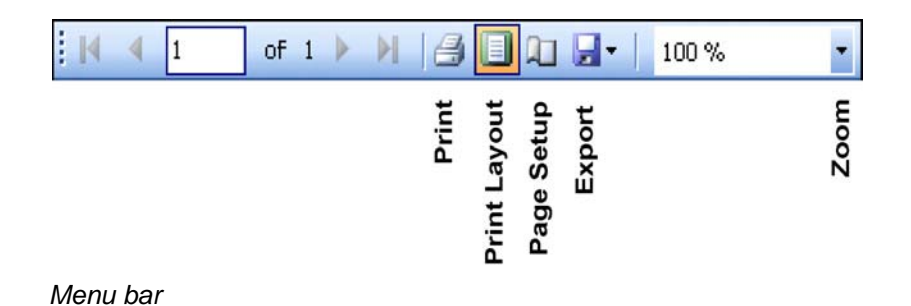

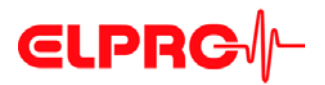

| Check LIBERO PDF File Integrity |                                                                                                    |  |
|---------------------------------|----------------------------------------------------------------------------------------------------|--|
|                                 |                                                                                                    |  |
| Device                          |                                                                                                    |  |
| Device                          |                                                                                                    |  |
| Logger ID:                      | 71010001868                                                                                                    |  |
| Type:                           | LIBERO CS                                                                                                    |  |
|                                 |                                                                                                    |  |
|                                 |                                                                                                    |  |
| PDF File                        |                                                                                                    |  |
| Report number:                  | 1372767794                                                                                                    |  |
| File created:                   | 02.07.2013 12:23:14 (UTC +00:00)                                                                                                    |  |
| File name:                      | M:\Entwicklung\Dokumentation\Anleitungen\LlLibero\LIBEROC -<br>Diverses\Testdateien\OK LIBEROCS Demo PDF Report 20130702122314<br>71010001868.pdf |  |
|                                 |                                                                                                    |  |
| Check Results                   |                                                                                                    |  |
| File content:                   | Checked - OK                                                                                                    |  |
| Embedded data:                  | Checked - OK                                                                                                    |  |
|                                 |                                                                                                    |  |
|                                 |                                                                                                    |  |
|                                 |                                                                                                    |  |
|                                 |                                                                                                    |  |
|                                 |                                                                                                    |  |
|                                 |                                                                                                    |  |
|                                 |                                                                                                    |  |
|                                 |                                                                                                    |  |
|                                 |                                                                                                    |  |
|                                 |                                                                                                    |  |
|                                 |                                                                                                    |  |
|                                 |                                                                                                    |  |
|                                 |                                                                                                    |  |
|                                 | Printed: liberoCONFIG 2013.6.1.0 / agubler / 02.07.2013                                                                                           |  |

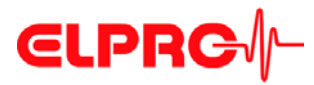

## LIBERO SmartStart settings

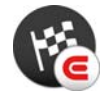

3.8

LIBERO SmartStart Create and make settings see 3.3.2 Menus - Extras The LIBERO SmartStart application allows bulk configuration of multiple LIBERO Cx. End users can select from a list of possible pre-defined profiles and then have the option to add shipment-specific information that will later appear on the PDF report.

First, the "LIBERO SmartStart Settings" menu is used to select configuration profiles that have already been created and saved. An appropriate title and color are assigned to each profile for easier selection.

Then, the LIBERO SmartStart allows additional information fields to be defined so that shipment-specific information can be easily added (i.e. carrier, tracking number) and viewable on the PDF report. During the final programming process, information can be added either in the form of plain text or dropdown menu. All other critical device settings in the configuration profile, such as handling and alarm settings, are static and cannot be changed. After the initial settings are defined in the LIBERO SmartStart menu, a LIBERO SmartStart Pack & Go file (\*.exe) file is created.

Another feature of the LIBERO SmartStart Pack & Go is an automatic report of the LIBERO ID, applied configuration profiles and the additional information that was entered. The automatic report is called the SmartStart Configuration Report (SSCR). The SSCR can be processed further and replaced error-prone manual listings of which LIBERO data logger (or indicator) is contained in which shipment.

The basic configuration process using Pack & Go is as follows:

- 1. Open the Pack & Go file
- 2. Select the appropriate configuration profile (by name and/or color)
- 3. Add shipment-specific information manually or from a drop-down menu

## **ELPRC**

Start

|                                 | LIBERO Sma                         | rtStart Settings        |                                     |                    |               | ×        |
|---------------------------------|------------------------------------|-------------------------|-------------------------------------|--------------------|---------------|----------|
| File SmartStart                 |                                    |                         |                                     |                    |               | ۵        |
| Build Pack<br>& Go<br>Pack & Go | ve Copy Mo<br>n Item Item<br>Items | ve Move Item<br>Up Down | Reporting<br>is ON<br>Configuration | Report<br>Settings |               |          |
|                                 | Item Settings                      |                         |                                     |                    |               |          |
|                                 | Title                              |                         | _                                   |                    |               |          |
|                                 | Color                              |                         | Select                              |                    |               |          |
|                                 | Start Mode                         |                         |                                     |                    |               |          |
|                                 | 🔘 Use existing                     | configuration of data   | logger                              |                    |               |          |
|                                 | Apply configure                    | uration profile         |                                     |                    |               |          |
|                                 | C:\Profile Lit                     | orary\Configuration Pr  | ofiles 2013\CS 0(                   | 01 Comparisson S   | imS.liberoCFG |          |
|                                 | Passwords                          |                         |                                     |                    |               |          |
|                                 | Apply Config                       | uration Password        |                                     |                    |               |          |
|                                 | 📃 Apply Data A                     | ccess Password          |                                     |                    |               |          |
|                                 | Add informatio                     | n during configurati    | ion                                 |                    |               |          |
|                                 | Device Family                      | LIBERO Cx               |                                     |                    |               | -        |
|                                 | Report Title                       |                         | ▼                                   | Info. Field 1      |               | •        |
|                                 | Filename                           |                         |                                     | Info. Field 2      |               | <b></b>  |
|                                 | Info. Line 1                       |                         | ▼                                   | Info. Field 3      |               | •        |
|                                 | Info. Line 2                       |                         | <b></b>                             | Info. Field 4      |               | <b>.</b> |
|                                 | Info. Line 3                       |                         | <b></b>                             | Info. Field 5      |               | <b>•</b> |
|                                 | Info. Line 4                       |                         | <b></b>                             | Info. Field 6      |               | <b></b>  |
|                                 | Info. Line 5                       |                         | <b></b>                             | Info. Field 7      |               | <b>•</b> |
|                                 | Info. Line 6                       |                         | <b></b>                             | Info. Field 8      |               | <b>_</b> |
|                                 | Info. Line 7                       |                         | <b>▼</b>                            | Hidden Line 1      |               | <b>-</b> |
|                                 | Info. Line 8                       |                         | ▼<br>                               | Hidden Line 2      |               | <b>▼</b> |
|                                 |                                    | - input r               | equirea auring co                   | miguration         |               |          |

LIBERO SmartStart Settings

- ⇒ 3.8.1 *Items*
- ⇒ 3.8.2 Configuration Report
- ⇒ 3.8.3 Create SmartStart Pack & Go

File

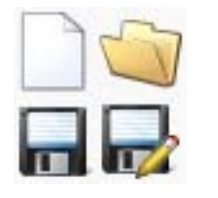

| 🔞 i = |         | LIBERO SmartStart Settings        |
|-------|---------|-----------------------------------|
| File  |         |                                   |
|       | New     |                                   |
|       | Open    |                                   |
|       | Save    |                                   |
|       | Save As |                                   |
|       |         | 🙆 Heln 🐭 Evit SmartStart Settings |

💢 Exit SmartStart Settings

➡ Return to liberoCONFIG.

File format

\*\*\*\*.liberoSMS

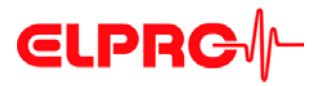

#### 3.8.1

Manage items

ltems

| <u>(</u> €   <del>-</del>       |                          | LIBERO SmartStart Settings   |                            |                                       |
|---------------------------------|--------------------------|------------------------------|----------------------------|---------------------------------------|
| File SmartStart                 |                          |                              |                            |                                       |
| Build Pack<br>& Go<br>Pack & Go | ve Copy Mor<br>Item Item | ve Move Item<br>Up Down      | port<br>ings               |                                       |
| Product A1 +2 to 25°C           | Itom Cottings            |                              |                            |                                       |
| Product B3 +2 to +8°C           | Title                    | Product &1 +2 to 25°C        |                            |                                       |
| Copy of Study 3324 Profile PF   | Color                    | Select                       |                            |                                       |
|                                 | C                        |                              |                            |                                       |
|                                 | Start Mode               |                              |                            |                                       |
|                                 |                          | configuration of data logger |                            |                                       |
|                                 | Apply configure          | iration profile              |                            |                                       |
|                                 |                          |                              |                            |                                       |
|                                 | Passwords                |                              |                            |                                       |
|                                 | Apply Conrigu            | Iration Password             |                            |                                       |
|                                 | Apply Data A             |                              |                            |                                       |
|                                 | Add information          | n during configuration       |                            |                                       |
|                                 | Device Family            | LIBERO Cx                    |                            | -                                     |
|                                 | Report Title             | no access 🔹 🔹 Ir             | nfo. Field 1 👘 🔲 no access |                                       |
|                                 | Filename                 | no access 🔹 🔹 📖              | nfo. Field 2 👘 🔲 no access | • • •                                 |
|                                 | Info. Line 1             | no access 🔹 👘 🛄              | nfo. Field 3 👘 🔲 no access | • • • •                               |
|                                 | Info. Line 2             | no access 🔹 👘 📖              | ifo. Field 4 👘 🔲 no access |                                       |
|                                 | Info. Line 3             | no access 🔹 🔍                | ifo. Field 5 👘 🔲 no access |                                       |
|                                 | Info. Line 4             | no access 🔹 🔍                | ifo. Field 6 👘 📄 no access | · · · · · · · · · · · · · · · · · · · |
|                                 | Info. Line 5             | no access 🔹 🔍                | ifo. Field 7 👘 🔲 no access | • • •                                 |
|                                 | Info. Line 6             | no access 🔹 🗾 Ir             | ifo. Field 8 👘 🔲 no access | • • • •                               |
|                                 |                          | no access V                  | idden Line 1 👘 no access   | • • • • • • • • • • • • • • • • • • • |
|                                 | Into. Line /             |                              |                            |                                       |

Overview: LIBERO SmartStart Settings

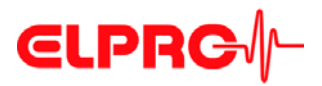

### CONFIGURATION OF A LIBERO CX

Icons

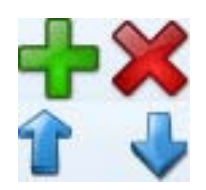

Use the "Items" function to add, modify or remove new items of the LIBERO SmartStart file. The new entry is added at the end of the list. Up to 500 LIBERO SmartStart items can be defined.

Typically one item is created per profile, product or study number.

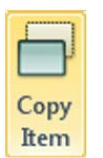

Adds a copy of the selected items to the item list with the name: "Copy of xxxxx". This copy can be used as the basis for another item.

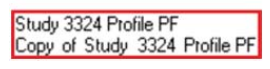

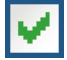

3

This icon opens a window for the definition of the variable information.

The respective input field is activated by checking the box.

Item settings

Title

The title is the designation for the selected item. Enter a short, clear name.

Color

Each item can be assigned a color. The color serves to identify the item quickly at a later point while working with LIBERO SmartStart.

Start mode

- Use existing data logger configuration Is used if it is not necessary to assign a specific profile to the LIBERO Cx. The LIBERO Cx retains the current configuration.
- Apply configuration profile A profile previously created with liberoCONFIG is used.

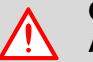

ONLY PROFILES FROM THE SAME LIBERO DEVICE FAMILY CAN BE ASSIGNED.

Passwords

Configuration and data access passwords can be entered. They will be automatically added to each LIBERO configured with LIBERO SmartStart.

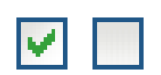

- A checked box opens the window for entering the password.
- An empty field deletes the existing password.

## **ELPRC**∕∕−

| ply Password           |  |
|------------------------|--|
| Configuration Password |  |
| Password               |  |
| ****                   |  |
| Repeat Password        |  |
| ****                   |  |
|                        |  |
|                        |  |
|                        |  |

Apply password

#### 3.8.1.1

**Device family** 

Manual or automatic recognition of the device family.

Add information during configuration

- When a configuration profile is assigned, LIBERO SmartStart automatically enables the available information options.
- If the existing LIBERO configuration is used, manually select which device family is used.

Add information<br/>during configurationIt is possible to make entries for all variable information of the PDF report during profile<br/>assignment.

| no access 🛛 🔻                   |         |
|---------------------------------|---------|
| no access                       |         |
| add text                        |         |
| edit text                       |         |
| add dropdown                    |         |
| insert dropdown                 |         |
| Edit Dropdown                   | ×       |
| Filename                        |         |
| Dropdown                        |         |
| XXXXXXXXXX                      | 100     |
| Text 1                          |         |
| Text 2                          |         |
|                                 |         |
|                                 |         |
|                                 |         |
| Text n                          |         |
|                                 |         |
|                                 | +       |
| Allow edit during configuration |         |
|                                 | <b></b> |

| assignment.     |                                                                                                    |
|-----------------|----------------------------------------------------------------------------------------------------|
| no access:      | There are no entries possible                                                                                                    |
|                 | If all entries are set to "no access", no entry prompts appear during profile assignment with SmartStart Pack & Go. In all other cases an entry window is opened to enter text with a barcode reader or with the keyboard. |
| add text        | Entries can be added to the existing text.                                                                                                    |
| edit text       | The existing text can be supplemented and changed.                                                                                                    |
| add dropdown    | Opens the "Edit Dropdown" window for selection of predefined infor-<br>mation. The existing line content is supplemented.                                                                                                  |
| insert dropdown | Opens the "Edit Dropdown" window for selecting pre-defined infor-<br>mation. The existing line content is always overwritten.                                                                                              |
|                 |                                                                                                    |

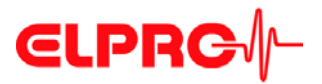

#### Commentary

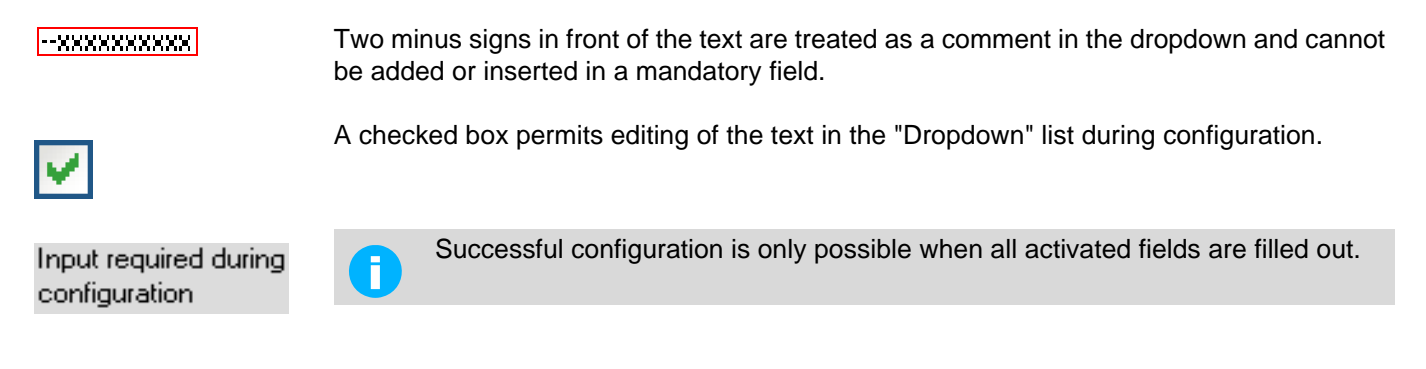

3.8.2

#### **Configuration Report**

The configuration report is optional extra and not required for LIBERO SmartStart Pack & Go to function correctly. If no automatic reporting of the configured LIBERO Cx is needed, skip this section and continue with 3.8.3 *Create SmartStart Pack & Go*.

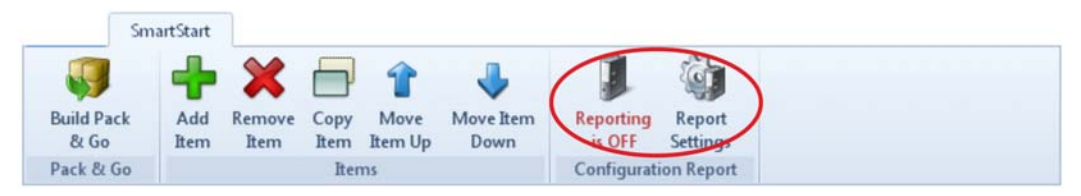

Menu bar - configuration report

The configuration report documents all configurations done by LIBERO SmartStart. With the aid of the "Placeholder Editor" the used file name, path and the parameters documented may be customized.

#### **Reporting ON / OFF**

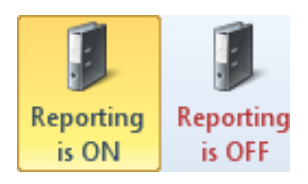

Configuration report -

The logging of the actions in the configuration report is switched ON / OFF.

ON

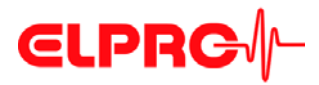

#### **Report Settings** 3.8.2.1

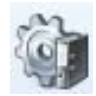

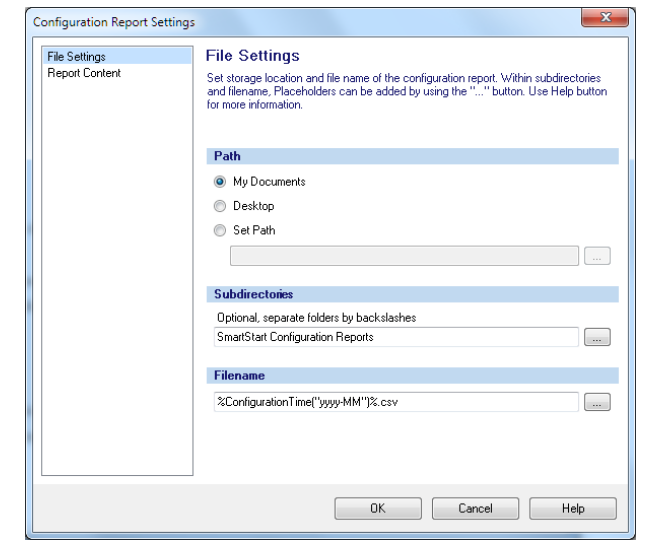

File settings

#### Path

Default setting for saving the configuration report.

#### **Subdirectories** Filename

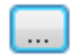

This button is used to insert placeholders for the designation of subdirectories and file names.

| Configuration Report Settings   | ×                                                                                                    |
|---------------------------------|----------------------------------------------------------------------------------------------------|
| File Settings<br>Report Content | Report Content<br>Specify the content of the configuration report. With the "Edit" button an editor can be<br>used to add Placeholders to the report. The "Options" defines what happens with an<br>existing report life. Use Help button for more information. |
|                                 | Report Content                                                                                                    |
|                                 |                                                                                                    |
|                                 | < m > Edit                                                                                                    |
|                                 | Options                                                                                                    |
|                                 | Append to existing file     Overwrite existing file     Set file read only                                                                                                    |
|                                 | OK Cancel Help                                                                                                    |

#### **Report Content**

This window is used to define the placeholders and the formats used to create the report.

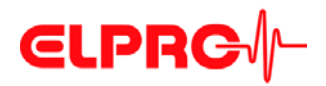

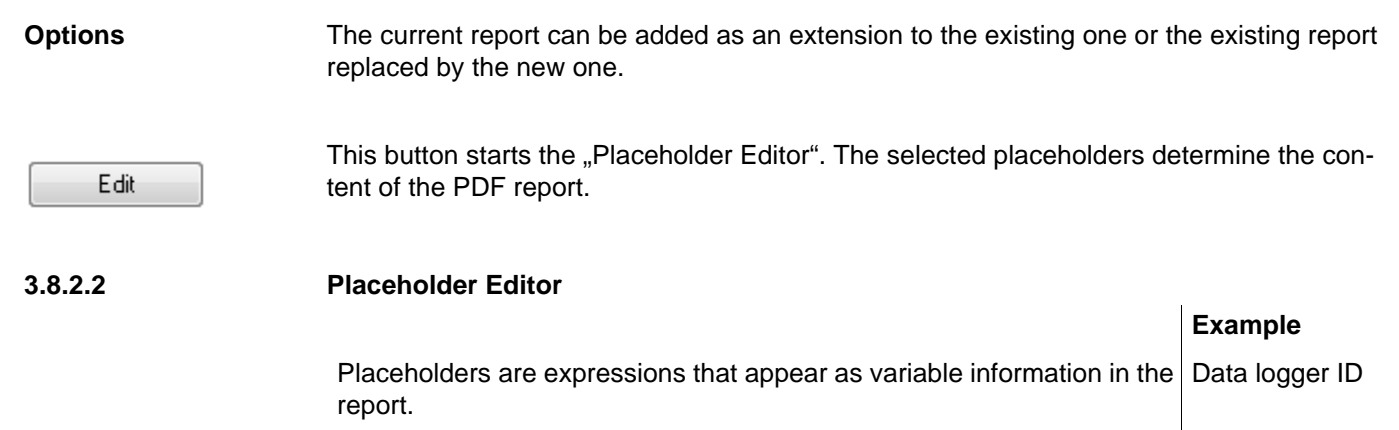

This is the syntax of the placeholder "DataloggerID" as shown in the window.

During the creation of the PDF report the placeholder is replaced by the 71010001789 current information, of the LIBERO configured with LIBERO SmartStart.

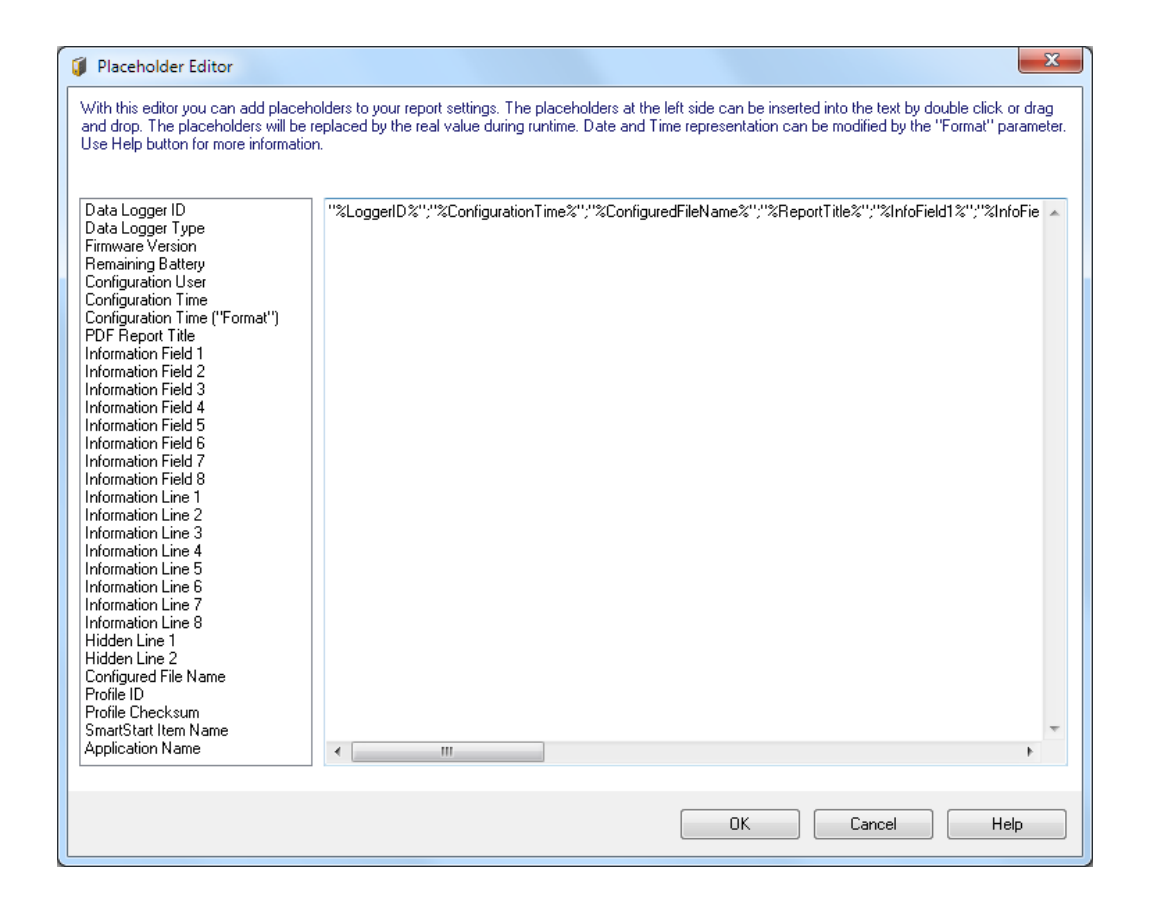

### CONFIGURATION OF A LIBERO CX

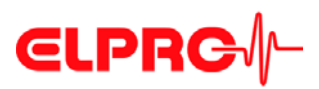

| Description                   | Syntax                             | Function                                                                                                    |
|-------------------------------|------------------------------------|----------------------------------------------------------------------------------------------------|
| Data Logger ID                | %LoggerID%                         | ID of the data logger configured with SmartStart.                                                                                                    |
| Data Logger Type              | %LoggerType%                       | Type of the LIBERO Cx (CB, CI,<br>CS), configured with LIBERO<br>SmartStart.                                                                                         |
| Firmware Version              | %FirmwareVersion%                  | Firmware version of the LIBERO<br>Cx configured with LIBERO<br>SmartStart.                                                                                           |
| Remaining Battery             | %RemainingBattery%                 | Current battery level of the LIBERO Cx at the time of config-<br>uration with SmartStart.                                                                            |
| Configuration User            | %ConfigurationBy%                  | Computer and user name                                                                                                    |
| Configuration Time            | %ConfigurationTime%                | Point of time of the data logger<br>configuration. Format settings<br>according to regional settings of<br>the computer. Time zone corre-<br>sponds to PDF settings. |
| Configuration Time ("Format") | %Configuration-<br>Time("Format")% | Time of the configuration of the<br>LIBERO Cx with user-defined<br>date-time format                                                                                  |
| PDF Report Title              | %ReportTitle%                      | Title of the PDF report                                                                                                    |
|                               |                                    | ⇒ 3.4.1 Description                                                                                                    |
| Information Field 1 8         | %InfoField1%<br>%InfoField8%       | Field 1 to 8 of the additional infor-<br>mation in the PDF                                                                                                    |
|                               |                                    | ⇒ 3.4.1 Description                                                                                                    |
| Information Line 1 8          | %InfoLine1%<br>%InfoLine8%         | Line 1 to 8 of the additional infor-<br>mation in the PDF                                                                                                    |
|                               |                                    | ⇒ 3.4.1 Description                                                                                                    |
| Hidden Line 1 2               | %HiddenLine1%<br>%HiddenLine2%     | Hidden line 1 to 2 of the addi-<br>tional information in the PDF                                                                                                    |
|                               |                                    | ⇒ 3.4.1 Description                                                                                                    |
| Configured File Name          | %ConfiguredFile-                   | Configured PDF file name                                                                                                    |
|                               | Name%                              | ⇒ 3.4.1 Description                                                                                                    |
| Profile-ID                    | %ProfileID%                        | User defined profile ID                                                                                                    |
|                               |                                    | → Profile-ID                                                                                                    |

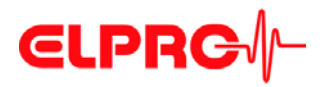

| Description          | Syntax                    | Function                                       |
|----------------------|---------------------------|------------------------------------------------|
| Profile Checksum     | %ProfileChecksum%         | Automatically calculated check-<br>sum         |
| SmartStart Item Name | %SmartStartItem-<br>Name% | Name of the selected LIBERO<br>SmartStart item |
| Application Name     | %ApplicationName%         | Corresponds to the "Window Title"              |
|                      |                           | ➡ 3.8.3 Create SmartStart<br>Pack & Go         |

This placeholder allows a customized date and time format.

| Placeholder:              |
|---------------------------|
| <b>Configuration Time</b> |
| ("Format")                |

| Place-<br>holder | Function                                 |
|------------------|------------------------------------------|
| dd               | Day with leading zero                    |
| MM               | Month with leading zero                  |
| MMM              | Shortcut month (Jan, Feb, Mar)           |
| MMMM             | Name of month not abbreviated            |
| уууу             | Year with four digits                    |
| hh               | Time in 12-hour format with leading zero |
| нн               | Time in 24-hour format with leading zero |
| mm               | Minutes with leading zero                |
| SS               | Seconds with leading zero                |
| tt               | AM/PM designator                         |
| ZZZ              | UTC Offset in format hh:mm               |
|                  |                                          |

Examples

#### ("Format")

| yyyy MMM dd hh:mm:ss | 2013 Jul. 17 16:23:12 |
|----------------------|-----------------------|
| dd MMM. yyyy         | 17 Jul. 2013          |
| уууу-ММ              | 2013-07               |
| dd/MM/yyyy           | 17/07/2013            |

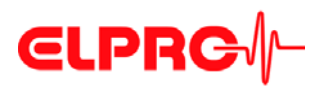

3.8.2.3

| Notes Line Description                                                                                                    |                                                                                                    |  |  |  |
|----------------------------------------------------------------------------------------------------|----------------------------------------------------------------------------------------------------|--|--|--|
|                                                                                                    |                                                                                                    |  |  |  |
| 1 Date and time configured with the placeholder: Configuration time ("Format") co figured.                                                                                                    | n-                                                                                                    |  |  |  |
| 2 Text                                                                                                    |                                                                                                    |  |  |  |
| <ul> <li>Always use placeholder with quotation marks. In this case a semicolon (;) used within the text of the placeholder, will not be interpreted as column formatting.</li> </ul>                                                               |                                                                                                    |  |  |  |
| - Semicolon (;) between placeholders are used for column formatting.                                                                                                    |                                                                                                    |  |  |  |
| - Control characters have no effect on reports opened with an editor.                                                                                                    |                                                                                                    |  |  |  |
| 4 Entire line in quotes                                                                                                    |                                                                                                    |  |  |  |
| - Text and parameters are not separated into different columns.                                                                                                    |                                                                                                    |  |  |  |
| - Control characters have no effect on reports opened with an editor.                                                                                                    |                                                                                                    |  |  |  |
| Placeholder Editor         examples         1) %ConfigurationTime("yyyy MMM dd hh:mm")%         2) Datlogger Type and ID         3) "Datlogger Type and ID","%LoggerID%","%LoggerType%"         4) "Datlogger Type and ID;%LoggerID%;%LoggerType%" | <ol> <li>%ConfigurationTime("yyyy MMM dd hh:mm")%</li> <li>Datlogger Type and ID</li> <li>"Datlogger Type and ID";"%LoggerID%";"%LoggerType%"</li> <li>"Datlogger Type and ID;%LoggerID%;%LoggerType%"</li> </ol> |  |  |  |
| Report opened with                                                                                                    |                                                                                                    |  |  |  |
| MS Excel 1) 1 2011 Jan 19 01:23                                                                                                    |                                                                                                    |  |  |  |
| 2) 2 Datlogger Type and ID<br>3) 3 Datlogger Type and ID 16002844 Te1-N                                                                                                    |                                                                                                    |  |  |  |
| 4) 4 Datlogger Type and ID;16002844;Te1-N                                                                                                    |                                                                                                    |  |  |  |
| Report opened with1) 2011 Jan 19 01:23an editor2) Datlogger Type and ID3) "Datlogger Type and ID"; "16002844"; "Te1-N"4) "Datlogger Type and ID; 16002844; Te1-N"                                                                                  |                                                                                                    |  |  |  |
| Example of a report                                                                                                    |                                                                                                    |  |  |  |
| 1 18.01.2011 11:56 S1903, EC50/ameier 2-8°C non freezing products Delivery No: 12345678 Shipping Box No: 080_2 Buenos Air                                                                                                    | es                                                                                                    |  |  |  |

The following line numbers refer to the line of text in the "Placeholder Editor"

Example of a configuration report

 2
 18.01.2011 11:56
 S1903, EC50/ameier
 2-8°C may freeze products
 Delivery No: 12345679
 Shipping Box No: 120\_6
 New York

 3
 18.01.2011 11:57
 S1903, EC50/ameier
 15-25°C products
 Delivery N: 12345680
 Shipping Box No: 140\_5
 Singapore

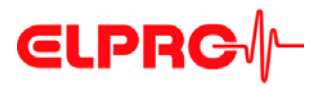

### 3.8.3 Create SmartStart Pack & Go

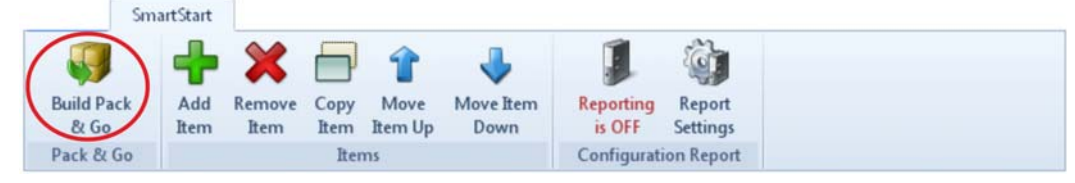

Menu bar - Pack & Go

This is a function to set up an executable file of LIBERO SmartStart including all required settings and configuration profiles.

This file permits the configuration of a LIBERO Cx with a given profile, without any additional programs and without installation.

| File format     | (.exe) |
|-----------------|--------|
| Pack & Go runs: | - on   |

- on any PC
  - from a WEB, FTP or file server
  - or from the Internet

#### 3.8.3.1 SmartStart Pack & Go Settings

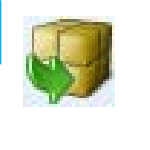

3

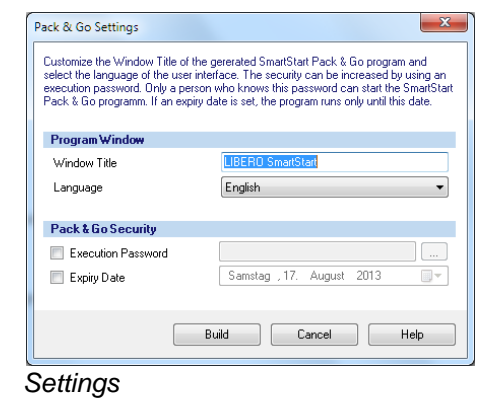

#### **Program Window**

• Window Title

Window title bar of the executable (.exe) file. This title can provide information such as: Service provider, location or version.

- Language
  - English Italian
  - German Spanish
  - French Dutch

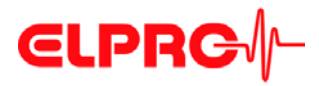

| Pack & Go Security       | Start Password - only authorized staff is permitted to<br>Expiry Date - the program is going to run until this dat                                                                             | run SmartStart Pack & Go. |
|--------------------------|----------------------------------------------------------------------------------------------------|---------------------------|
| Workflow of Pack &<br>Go | <ul> <li>Define profiles and LIBERO SmartStart settings.</li> <li>⇒ 3.4 Configuring the LIBERO Cx</li> <li>⇒ 3.5 Passwords</li> </ul>                                                          |                           |
| Build                    | Create an (.exe) file which includes the following infor<br>- Defined profiles and LIBERO SmartStart settings<br>- File name and title of the window<br>- Optionally: Password and expiry date | mation:                   |
|                          | Send the (.exe) file to the respective department.<br>The recipient runs the (.exe) file and configures the L<br>⇒ 4 <i>Using SmartStart Pack</i> & Go                                         | IBEROs.                   |
|                          |                                                                                                    |                           |

3.9 Help

Help Used to search for a specific help topic.

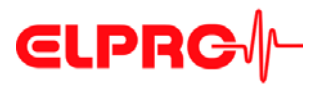

4

## Using SmartStart Pack & Go

F

When starting the SmartStart Pack & Go (.exe) file created with liberoCONFIG, a window with predefined settings appears. The window text and the respective color code is defined in the LIBERO SmartStart settings.

⇒ 3.8 LIBERO SmartStart settings

#### Mode

The LIBERO Cx must be in Conf or Strt mode!

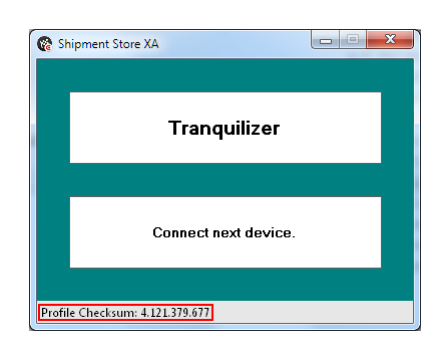

The first item from the LIBERO SmartStart list is displayed, showing the assigned color and title.

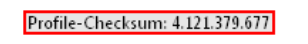

#### THE PROFILE CHECKSUM CORRESPONDS TO THE PROFILE CHECKSUM OF THE CONFIGURATION!

⇒ 3.3.5 Configuration Profiles

Now the LIBERO can be plugged into the USB port.

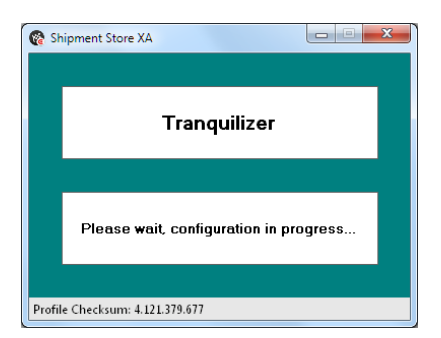

SmartStart Pack & Go then automatically sends the selected profile to the LIBERO.

# ELPRC/-

| 🔞 S | martStart Configurat                                                             | tion Data          |                      |                           | ×      |  |  |
|-----|----------------------------------------------------------------------------------|--------------------|----------------------|---------------------------|--------|--|--|
|     |                                                                                  |                    |                      |                           |        |  |  |
| R   | Report Title                                                                     |                    |                      |                           |        |  |  |
|     | Shipment Store X Airfright USALA to EUZR V1                                      |                    |                      |                           |        |  |  |
|     |                                                                                  |                    |                      |                           |        |  |  |
| I   | nformation Fields                                                                |                    |                      |                           |        |  |  |
| 1   | Origin: q                                                                        | -1                 | 2) 👻 *               | 2 Box 5 Acceleration test | 3) - * |  |  |
| 3   | Destination:                                                                     |                    |                      | 4                         |        |  |  |
| 5   | Transport No.:                                                                   |                    |                      | 6                         |        |  |  |
| 7   | Courier:                                                                         |                    |                      | 8                         |        |  |  |
|     |                                                                                  |                    |                      |                           |        |  |  |
| I   | nformation Lines                                                                 |                    |                      |                           |        |  |  |
| 3   | Packaging Solution:                                                              |                    |                      |                           |        |  |  |
| 4   |                                                                                  |                    |                      |                           |        |  |  |
| 5   | IMPORTANT: Alway                                                                 | s send this PDF    | Report to BioX@liber | omanager.com              |        |  |  |
| 6   | In case of ALARM, ac                                                             | ditionally follow  | SOP 56.098.5 and p   | ut product in quarantine. |        |  |  |
| 7   |                                                                                  |                    |                      |                           |        |  |  |
| 8   |                                                                                  |                    |                      |                           |        |  |  |
|     |                                                                                  |                    |                      |                           |        |  |  |
| н   | idden Lines                                                                      |                    |                      |                           |        |  |  |
| 1   | This information is on                                                           | ly vivinble at the | configuration and wh | nen analyzing data.       |        |  |  |
| 2   | 2 It is not visible in the PDF Report. Use e.g. automated alarm forwarding info. |                    |                      |                           |        |  |  |
|     |                                                                                  |                    |                      |                           |        |  |  |
| P   | DF Filename                                                                      |                    |                      |                           |        |  |  |
|     | BioX Study 2234                                                                  |                    |                      |                           | 4) *   |  |  |
| *   | Required information                                                             |                    |                      |                           |        |  |  |
|     | Remember settings fo                                                             | r next configurat  | ion                  | Apply                     | Cancel |  |  |

If LIBERO SmartStart allows input of additional information, a window will open. The information can be entered via the keyboard or barcode reader.

#### Key to entries

#### 1. Edit text

- 2. Add dropdown
- 3. Insert dropdown
- 4. Add text

П

⇒ 3.8.1 *Items* 

Fields highlighted in gray cannot be edited.

#### Missing variable

#### \* Required information

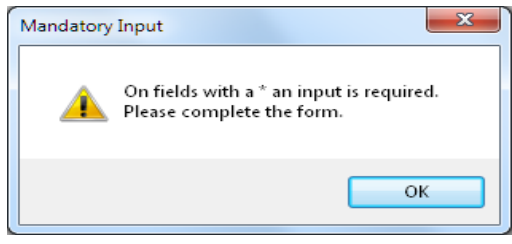

Error message

When all entries have been made, the profile settings and the variable entries are sent to the LIBERO.

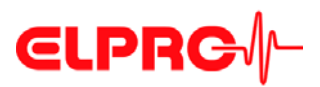

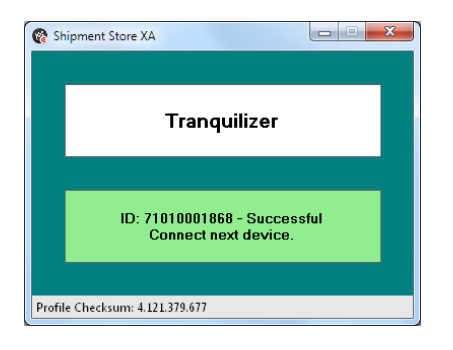

Now disconnect the LIBERO from the USB port and continue with the next LIBERO.

## 4.1 Change of Settings

A SmartStart Pack & Go can contain several items / profiles. Click the setting window with the right mouse button and select the right profile, for example: Antiallergics.

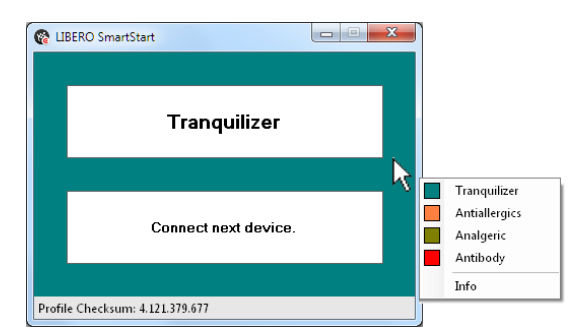

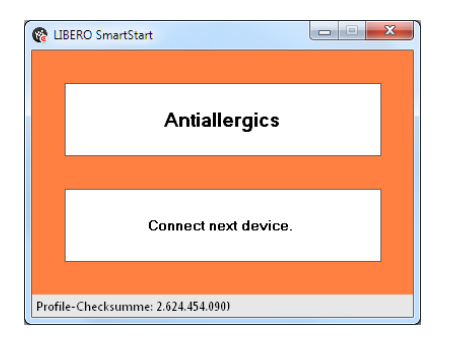

After changing the profile you can proceed with the next LIBERO.

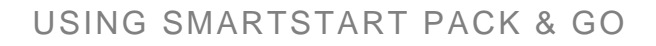

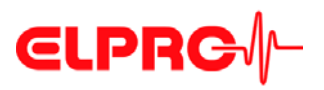

## 4.2 Error Messages

In case of an error, a message will be displayed.

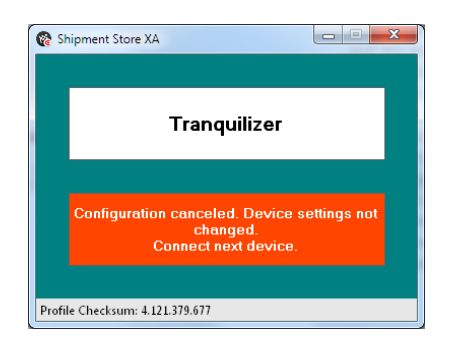

#### Reasons for error massages:

- Profile incompatible
- "Cancel" selected during data download
- LIBERO has been disconnected during configuration.

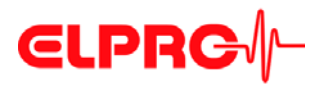

| 5            | Miscellaneous                                                                                                    |                                                    |  |
|--------------|----------------------------------------------------------------------------------------------------|----------------------------------------------------|--|
| 5.1          | Software license                                                                                                    |                                                    |  |
| Registration | The software liberoCONFIG is available for downloading from the website www.elpro.com. The license key required for licensing is sent to you free of charge e-mail. |                                                    |  |
| License      | <text><text><text><text><text><text><text><text><text></text></text></text></text></text></text></text></text></text>                                               | This license information is sent in the email:<br> |  |
| Download     | The download link is also contained in                                                                                                    | the e-mail. The software can be downloaded up to   |  |

twice with the supplied link. Re-registration is necessary afterwards.

# **€LPRC**∕∕-

## 5.2 ELPRO Customer Service Information

If you need any assistance from the ELPRO Customer Center, please make sure you can provide the following information:

- Software version; Select "Info" in the menu option "Application"
- Used LIBERO type
- PDF report of the LIBERO
- Which actions were carried out before the problem arose (exact description of the LIBERO handlimg: time, temperature, shock etc.)
- Specification of the error, error codes

### 5.3 Revision History

| Autho | r Date     | Version | Description                                       |
|-------|------------|---------|---------------------------------------------------|
| AG    | 16/08/2013 | -       | first edition                                     |
| AG    | 07/05/2015 | а       | New functions for LIBERO Cx Firmware version 4.16 |

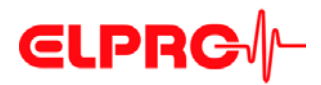

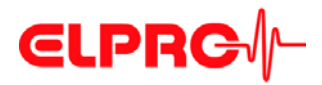

# **ELPRC**∕∕-

## Index

#### A

Actions - confirmed 20 Alarm duration 26, 28 Alarm indicator 10 Alarm mode 24, 25, 27 Alarm reset 24 Alarm zones 25 Apply 20 Available Liberos 16

#### В

Battery 8, 10 Buttons 20

#### С

Calibration Certificate 37 Case 10 CE 9 Checksum 21 Color 44 Configuration 52 Configuration Mode 15 Configuration password 36 Configuration report 34 Copy 44 Cumulative events 25

#### D

Data access password 36 Date 50 Daylight saving time 29 Decimal separator 30 Default file location 18 Device 21 Device error 14 Device family 45 Device selection 16 Display 10 Disposal 8

#### Е

Edit dropdown 45 EMI 9 EoL - End of Life 13 Error message 14 Exceptional environmental conditions 9 Expiry date 10, 16, 53

#### F

Factory settings 15 File format 21, 42, 52 File name 22, 31 Format 19 Format Measurement Value 30

#### l In

Indicator 7 Indicators 13 Influence of temperature 8, 11 Information - hidden 22 Infrared radiation 9 Integrity 39

#### L

Language 18 License key 58 Lifetime 16 Lithium 8 Load Profile 20 Logger 7 Logging 14 Logging interval 23

#### М

Mac OS 12 Measuring value unit 25 Menu bar - report 34 Microwaves 9 MKT activation energy 27 MKT alarm 27 Multi Alarm 25

#### Ρ

Pack & Go 53 Pack & Go - settings 52 Password 19, 36, 53 Password length 19 PDF file check 39 PDF report 32, 45 PDF/A - ISO standard 6 Placeholder 49 Placeholder Editor 51 Prefix 22 Profile 10, 20, 21 Profile Checksum 22 Profile default locations 18 Profile ID 34 Program version 17

# **ELPRC**∕∕-

#### R

Registration 58 Report 47 Report title 22 Request-Code 36 Reset code 36 Reset Password 36 Run 10

#### S

Save profile 20 Selection 44 Serial number 58 Single events 25 SmartStart 41 SmartStart - configuration 44 SmartStart - configuration report 46 SmartStart - items 44 SmartStart - Pack & Go 52 SmartStart - password 44 SmartStart - Placeholders 49, 50 SmartStart - report 51 Start 10 Start delay 23 Start options 14 Start/Stop button 10 Stop mode 13 Stop options 14 System requirements (PC) 12

#### Т

Temperature unit 30 Threshold violation 24 Time 50 Time format 29 Time Zone 29 Title 44

#### U

UCT Coordinated Universal Time 29 USB-Port 15

#### V

Validation certificate 37 Violations 25

#### W

WEEE 8, 9

#### Х

X-Ray 9

#### Υ

Y-axis 30

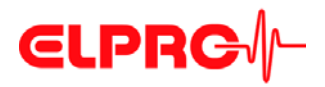

ELPRO-BUCHS AG Langäulistrasse 62 CH-9470 Buchs SG Switzerland email: swiss@elpro.com

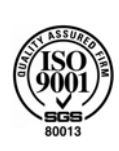

For local representatives see: www.elpro.com

Operation Manual liberoCONFIG LI6003Ea 05.2015